## Manual de usuarios GAP

V 2.0

Universidad del norte 2020

- 1 Módulo central
- 2 Módulo de indicadores
- 2.1 Crear dependencias
- 3. Módulo de miembros
- 3.1 Visualizar y Editar miembros de las dependencias
- 3.2 Asignar roles en la dependencia
- 3.3 Añadir nuevos usuarios
- 3.4 Editar perfil de usuario
- 4 Módulo de indicadores
- 4.1 Crear indicadores
- 4.2 Visualizar indicadores
- 4.3 Buscar indicadores
- 5 Enlaces
- 5.1 Crear enlaces
- 5.2 Buscar enlaces
- 5.3 Definir categorías
- 6 Módulo de adjuntos
- 6.1 Crear adjuntos
- 6.2 Crear adjuntos
- 6.3 Definir categorías
- 7 Módulo de documentos de calidad
- 7.1 Crear plantilla de documento de calidad
- 7.2 Búsqueda de plantilla de documento de calidad
- 7.3 Conceder permisos en plantilla de documento de calidad.
- 7.4 Visualizar plantilla de documento de calidad.
- 7.5 Clonar plantilla de documento de calidad.
- 8 Módulo documentos de calidad.
- 8.1 Crear documento de calidad.
- 8.2 Buscar documento de calidad.
- 8.3 Clonar documento de calidad.
- 8.4 Exportar en formato PDF.
- 9 Planes de mejoramiento.
- 9.1 Crear planes de mejoramiento.
- 9.2 Buscar planes de mejoramiento.
- 9.3 Visualizar planes de mejoramiento.
- 9.4 Crear actividades en plan de mejoramiento.

- 9.5 Seguimiento de planes de mejoramiento.
- 10 Módulo de seguimientos
- 10.1 Crear de proceso de seguimiento
- 10.2 Visualizar proceso de seguimiento
- 11 Módulo de solicitudes
- 11.1 Crear solicitud
- 11.2 Visualizar solicitud
- 12 Módulo de formularios
- 12.1 Nuevo formulario.
- 13 Módulo enlaces.
- 14 Módulo de adjuntos
- 14.1 Crear adjunto
- 15 Módulo información institucional
- 16 Módulo de programas académicos.
  - 16.1 Plan de estudios
- 17 Módulo tablas maestras.
- 18 Plantillas de procesos
  - 18.1 Crear plantillas de procesos
  - 18.2 Ver plantillas de procesos
  - 18.3 Actividades de procesos
- 19 Procesos
  - 19.1 Crear procesos
  - 19.2 Ver procesos
  - 19.3 Detalles del proceso
  - 19.4 Actualizar información del Proceso en la Ficha del Programa
- 20 Asignaturas
  - 20.1 Crear parcelación
  - 20.2 Guardar parcelación en BANNER
- 21 Parcelaciones Generales
- 22 NRC de docente
  - 22.1 Crear parcelación NRC
- 23 Parcelaciones específicas
- 24 Bandeja de entrada

### 1 Módulo central

El **módulo de central** es el que constituye la base del Sistema de Acreditación en Línea. Comprende las funcionalidades principales necesarias para organizar la información documental, la gestión de usuarios, miembros, dependencias, etc.

El interfaz general de la aplicación se divide en las siguientes secciones o zonas funcionales:

El **área de cabecera** es la zona superior del interfaz, donde se encuentra el logo de la Universidad, así como una miga que indica la sección que se está visitando en ese momento y el **acceso al perfil del Usuario logueado** actualmente en el sistema.

| Cristian Martínez 🔶 > | ERSIDAD D           | EL NORTE            |                   |                                            |
|-----------------------|---------------------|---------------------|-------------------|--------------------------------------------|
| Mi cuenta             | Mis Dependencias    |                     |                   |                                            |
| Perfil                | DIR.TECNOLOGIA INFO | DIRECCION DE CALIDA | + Crear contenido | 🔧 Opciones 🔍 Buscar                        |
| My dashboard          | RECTORIA            | UNINORTE            |                   |                                            |
| Editar                |                     |                     |                   | 🚠 💶                                        |
| Notificaciones        |                     |                     | 🥑 🛃 🛸 🤍           | Per 19 19 19 19 19 19 19 19 19 19 19 19 19 |
| Cerrar sesión         |                     |                     |                   |                                            |

El área de acceso a módulos es la zona inmediatamente posterior al área de cabecera. A la izquierda se encuentran los iconos de acceso al resto de módulos a que tenga privilegios concedidos el usuario actualmente logueado. A la derecha los accesos a menús para Crear contenidos, configurar opciones de la Dependencia actual y Buscar contenidos en la plataforma.

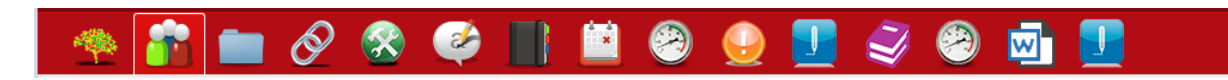

La siguiente zona la ocupa el **área de opciones contextuales**. En este área se encuentran las opciones que tienen que ver con el contexto en que actualmente nos encontremos, es decir, están relacionadas con el contenido actual que se está visitando

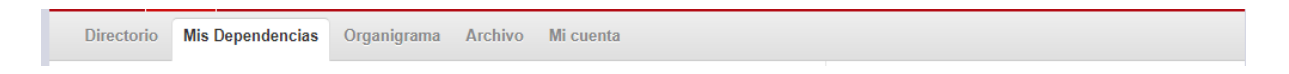

La siguiente zona, es la más relevante, en cuanto a espacio y contenido de la plataforma, el área principal de contenido. Esta área sirve para mostrar la información que hayamos solicitado visitar en el sistema y su composición es variable en función del tipo de contenido. En la imagen, por ejemplo, se puede observar el listado de Dependencias junto a su distribución en el Organigrama de la institución.

|                                             | Creado             | Miembros |
|---------------------------------------------|--------------------|----------|
| DIR. TECNOLOGIA INFORMATICA Y COMUNICACIÓN  | 12/07/2018 - 00:40 | 4        |
| DIRECCION DE CALIDAD Y PROYECTOS ACADEMICOS | 06/06/2018 - 16:27 | 9        |
| RECTORIA                                    | 06/06/2018 - 16:27 | 2        |
| ININORTE                                    | 11/07/2018 - 13:46 | 1        |

### 2 Módulo de indicadores

El módulo de indicadores se encuentra a nivel de Dependencia.

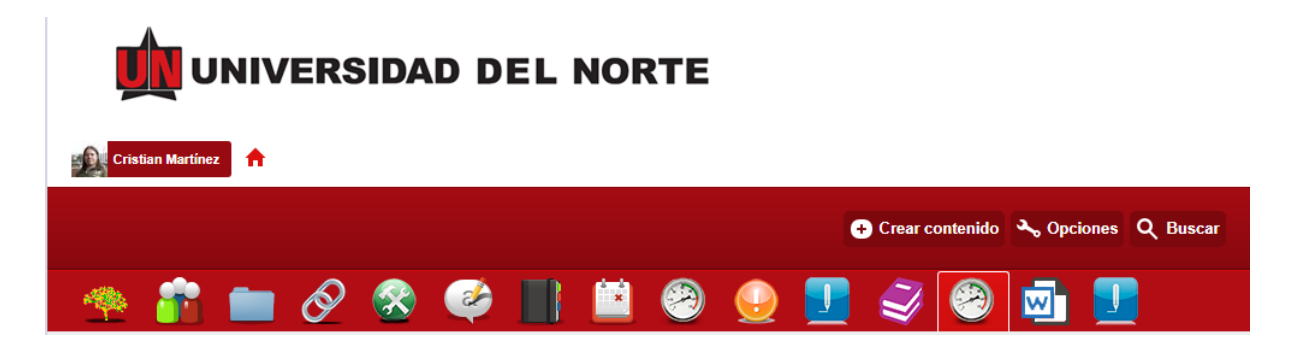

Para encontrarse accesible se debe habilitar previamente la Característica indicadores" en la Dependencia deseada por un usuario Administrador.

| 🙆 👤 🗟 🗐 🔮 🥩                                                                                                | 💼 🧳 📕 🗵 🤭 🔗 🧶 👘        |
|----------------------------------------------------------------------------------------------------|------------------------|
| By term Características Editar Difusión Archivo Desar                                                      | rollo                  |
| Configurar Sobreescrituras                                                                                 |                        |
| adjuntos<br>Adjuntos                                                                                       | Activo 🔻               |
| Blog de Atrium<br>El blog le permite entablar una conversación con su equipo sobre un tema<br>determinado. | Desactivado 🔻          |
| Documentos de Calidad<br>La utilidad bloc de notas le permite almacenar y compartir información y adjuntos | Activo v Opciones      |
| Calendario de Atrium<br>El calendario le permite compartir eventos y reuniones con su equipo.              | Desactivado 🔻          |
| Miembros de Atrium<br>Member directory and tools for adding and managing users.                            | Activo 🔻               |
| Panel de Mensajes de Atrium<br>El panel de mensajes proporciona un micro-blog paral equipo.                | Desactivado 🔻          |
| Indicadores<br>Gestión de Indicadores                                                                      | Activo v Opciones      |
| Spaces Dashboard<br>A dashboard space on user pages.                                                       | Desactivado v Opciones |

Sirve para ingresar los datos relacionados con cada tipo de indicador admitido por el sistema.

### 2.1 Crear dependencias

Para crear Dependencias accedemos a la opción adecuada en el menú "Crear contenido".

|                                                           | 🛨 Crear contenido 🔧 Opciones 🔍 Buscar |
|-----------------------------------------------------------|---------------------------------------|
| Formularios                                               | 🐞 Dependencia                         |
| - 🦔 🔐 💼 🔊 🐼 💽 🔛 🖼 (                                       | 🧭 Documentos de Calidad               |
|                                                           |                                       |
| Directorio Mis Dependencias Organigrama Archivo Mi cuenta | Caracteria Adjunto                    |

En el formulario podemos ingresar la información relativa a la nueva Dependencia, así como establecer cuál es su antecesora en el Organigrama de la institución.

| OMBRE: *            |             |  |  |
|---------------------|-------------|--|--|
| EFAULT ROLE FOR N   | EW MEMBERS: |  |  |
| <default></default> | *           |  |  |
| - Padre             |             |  |  |
|                     |             |  |  |
| PADRE:              |             |  |  |

#### 3. Módulo de miembros

El **módulo de miembros** se encuentra a nivel de Dependencia. Los miembros son los usuarios que se han adherido a una Dependencia.

| <u></u>     | UNIVE            | RSIDAD      | ) DEI    | L NOF     | RTE        |            |            |          |        |            |
|-------------|------------------|-------------|----------|-----------|------------|------------|------------|----------|--------|------------|
| Cristian Ma | rtínez 🛧 > De    | pendencias  |          |           |            |            |            |          |        |            |
|             |                  |             |          |           |            |            | + Crear c  | ontenido | کې Opc | iones Q Bi |
| - 🤏 🧃       | i 🖿 ć            | ا 🗞 🤇       | <i>i</i> |           | $\bigcirc$ | $\bigcirc$ | Ĩ          | 2        | W      |            |
| Directorio  | Mis Dependencias | Organigrama | Archivo  | Mi cuenta |            |            |            |          |        |            |
|             |                  |             |          | Creado    | Mien       | nbros Tipo | Organigraı | na       |        |            |

Para encontrarse accesible se debe habilitar previamente la Característica "Miembros" en la Dependencia deseada por un usuario Administrador.

| Cristian Martinez 🔒 > Dependencias > RECTORIA 🔽                                                                                                    |                                       |
|----------------------------------------------------------------------------------------------------|---------------------------------------|
|                                                                                                    | 🕂 Crear contenido 🔧 Opciones 🔍 Buscar |
| 🛽 🕙 🗾 🕑 🥥 🛄                                                                                                    | 🚊 🗐 🔗 😵 🧆                             |
| By term         Características         Editar         Difusión         Archivo         Desarrollo           Configurar         Sobreescrituras                                           |                                       |
| adjuntos Activo 🔻                                                                                                    |                                       |
| Blog de Atrium El blog le permite entablar una conversación con su equipo sobre un tema determinado.                                                                                      |                                       |
| Documentos de Calidad         Activo         V         Opciones           La utilidad bloc de notas le permite almacenar y compartir información y adjuntos         V         V         V |                                       |
| Calendario de Atrium Desactivado 🔻                                                                                                    |                                       |
| Miembros de Atrium Activo 🔻                                                                                                    |                                       |
| Panel de Mensajes de Atrium         Desactivado         ▼           El panel de mensajes proporciona un micro-blog paral equipo.         ▼         ▼         ■                            |                                       |
| Indicadores Activo v Opciones Gestión de Indicadores                                                                                                    |                                       |

Sirve para ingresar los datos relacionados con cada miembro adherido a la Dependencia.

# 3.1 Visualizar y Editar miembros de las dependencias

En la vista principal del **módulo de miembros** podemos acceder al listado actual de **miembros** adheridos a la dependencia. En esta vista también podemos agregar a otros usuarios como miembros usando el formulario "**Añadir usuarios existentes**". También podemos quitar miembros mediante la opción "**Remover suscripción**" y definir a usuarios como **administradores** de la Dependencia.

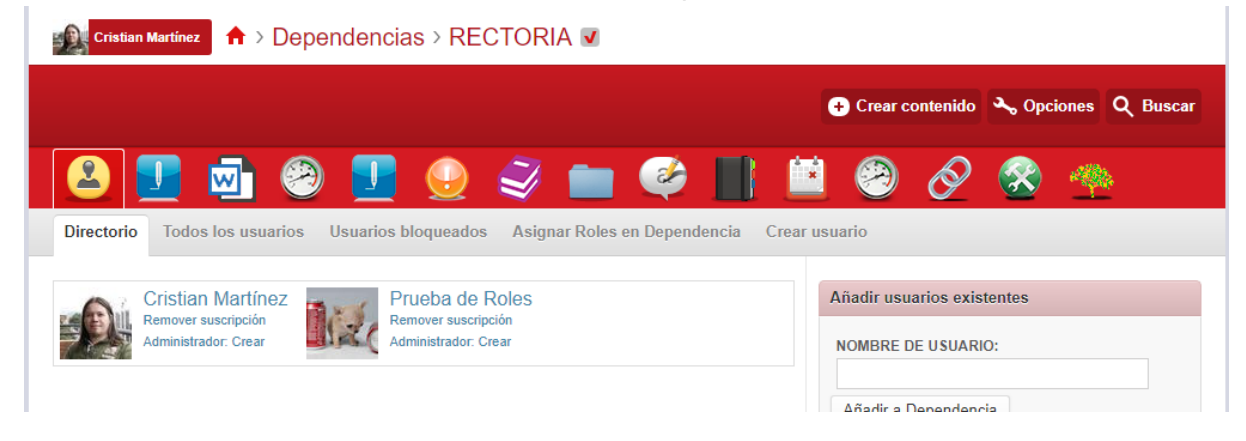

### 3.2 Asignar roles en la dependencia

La opción **Asignar Roles en la Dependencia** nos permite definir el rol o roles que tienen un miembro dentro de la dependencia. Esta operación definirá en parte los privilegios con que contará el miembro dentro de la dependencia.

| 🙆 🗾 💆                | ) 🥹 📃 😔 🕯           | I 🖿              | 🧳 📕           | Ĺ         | i 🤗 | Ø | <b>S</b> | - |  |
|----------------------|---------------------|------------------|---------------|-----------|-----|---|----------|---|--|
| Directorio Todos los | Asignar Roles       | s en Dependencia | Crea          | r usuario |     |   |          |   |  |
|                      | GAP.Administradores | GAP.Grupo        | GAP.Plantilla |           |     |   |          |   |  |
| Cristian Martínez    |                     |                  |               |           |     |   |          |   |  |
| Prueba de Roles      |                     |                  |               |           |     |   |          |   |  |
| Guardar              |                     |                  |               |           |     |   |          |   |  |

#### 3.3 Añadir nuevos usuarios

Para crear nuevos usuarios haremos uso de la opción "**Añadir usuario**" donde podremos definir los datos principales de la nueva cuenta de usuario.

| 🙆 👤                | 🛃 🤗              | ) 🗾 🤇         | 9         | /           |            |          |         | 9   | Ø | - |  |
|--------------------|------------------|---------------|-----------|-------------|------------|----------|---------|-----|---|---|--|
| Directorio To      | dos los usuarios | Usuarios bloq | ueados As | ignar Roles | en Depende | ncia Cre | earusua | rio |   |   |  |
| NOMBRE DE US       | uario: *         |               |           |             |            |          |         |     |   |   |  |
| CORREO ELECT       | RÓNICO: *        |               |           |             |            |          |         |     |   |   |  |
| E-MAIL (CONFIR     | M): *            |               |           |             |            |          |         |     |   |   |  |
| ROLES DE USUA      | ARIO:            |               |           |             |            |          |         |     |   |   |  |
| 🖉 usuario autentio | cado             |               |           |             |            |          |         |     |   |   |  |
| GAP.Administra     | adores           |               |           |             |            |          |         |     |   |   |  |
| 🔲 GAP.Administra   | ador_Funcional   |               |           |             |            |          |         |     |   |   |  |
| GAP.Administra     | ador_Tecnico     |               |           |             |            |          |         |     |   |   |  |
| GAP.Auxiliares     |                  |               |           |             |            |          |         |     |   |   |  |
| GAP.Consuta        |                  |               |           |             |            |          |         |     |   |   |  |
| GAP.Directores     |                  |               |           |             |            |          |         |     |   |   |  |
| GAP.Gestores       |                  |               |           |             |            |          |         |     |   |   |  |
| GAP.Grupo          |                  |               |           |             |            |          |         |     |   |   |  |
| GAP.Oficina        |                  |               |           |             |            |          |         |     |   |   |  |
| GAP.Plantilla      |                  |               |           |             |            |          |         |     |   |   |  |
| MENSAJE DE BI      | Envenida:        |               |           |             |            |          |         |     |   |   |  |

### 3.4 Editar perfil de usuario

Para editar nuestro perfil de usuario debemos acceder a la opción apropiada en el menú de la cuenta de usuario, Mi cuenta > Editar > Perfil

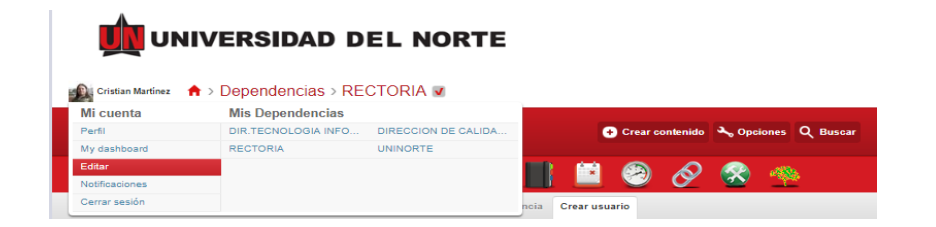

En esta vista podemos editar los datos de nuestro perfil de usuario.

| Cuenta Dependencias Perfi Imagen                                                                                                    | iones | Notificac | Mensajes | Mensajes | Regi | rísticas | Caracte | dashboard   | M     | Perfil  |
|----------------------------------------------------------------------------------------------------|-------|-----------|----------|----------|------|----------|---------|-------------|-------|---------|
| PRIMER NOMBRE:   Cristian   SEGUNDO NOMBRE:                                                                                                    |       |           |          |          |      | Imagen   | Perfil  | ependencias | a (   | Cuenta  |
| PRIMER NOMBRE:<br>Cristian  SEGUNDO NOMBRE:  PRIMER APELLIDO: *  Martínez  SEGUNDO APELLIDO:  DIRECCIÓN:  CIUDAD: -Ninguno - ▼ EXTENSIÓN:  TELÉFONO: |       |           |          |          |      |          |         |             |       |         |
| Cristian  SEGUNDO NOMBRE:  PRIMER APELLIDO: *  Martínez  SEGUNDO APELLIDO:  DIRECCIÓN:  CIUDAD:  - Ninguno -  EXTEN SIÓN:  TELÉFONO:                 |       |           |          |          |      |          |         | ABRE:       | RNO   | PRIME   |
| SEGUNDO NOMBRE:<br>PRIMER APELLIDO: ★<br>Martínez<br>SEGUNDO APELLIDO:<br>DIRECCIÓN:<br>CIUDAD:<br>- Ninguno - ▼<br>EXTENSIÓN:<br>TELÉFONO:          |       |           |          |          |      |          |         |             | n     | Cristia |
| PRIMER APELLIDO: * Martínez SEGUNDO APELLIDO: DIRECCIÓN: CIUDAD: - Ninguno - ▼ EXTEN SIÓN: TELÉFONO:                                                 |       |           |          |          |      |          |         | OMBRE:      | NDO I | SEGU    |
| Martínez SEGUNDO APELLIDO: DIRECCIÓN: CIUDAD: - Ninguno - ▼ EXTEN SIÓN: TELÉFONO:                                                                    |       |           |          |          |      |          |         | LLIDO: *    | R AP  | PRIME   |
| SEGUNDO APELLIDO:<br>DIRECCIÓN:<br>CIUDAD:<br>- Ninguno - ▼<br>EXTEN SIÓN:<br>TELÉFONO:                                                              |       |           |          |          |      |          |         |             | ez    | Martín  |
| DIRECCIÓN:  CIUDAD:  - Ninguno -  EXTEN SIÓN:  TELÉFONO:                                                                                             |       |           |          |          |      |          |         | PELLIDO:    | NDO / | SEGU    |
| CIUDAD:<br>- Ninguno - ▼<br>EXTEN SIÓN:<br>TELÉFONO:                                                                                                 |       |           |          |          |      |          |         |             | CIÓN  | DIREC   |
| - Ninguno - V<br>EXTEN SIÓN:<br>TELÉFONO:                                                                                                    |       |           |          |          |      |          |         |             | D:    | CIUDA   |
| EXTENSIÓN:<br>TELÉFONO:                                                                                                    |       |           |          |          |      | ۳        |         |             | juno  | - Ning  |
| TELÉFONO:                                                                                                    |       |           |          |          |      |          |         |             | ISIÓN | EXTEN   |
| TELÉFONO:                                                                                                    |       |           |          |          |      |          |         |             |       |         |
| TELEFOND:                                                                                                    |       |           |          |          |      |          |         |             | ~     | TELÉE   |
|                                                                                                    |       |           |          |          |      |          |         |             | UNU   | TELEF   |

#### 4 Módulo de indicadores

El módulo de indicadores se encuentra a nivel de Dependencia.

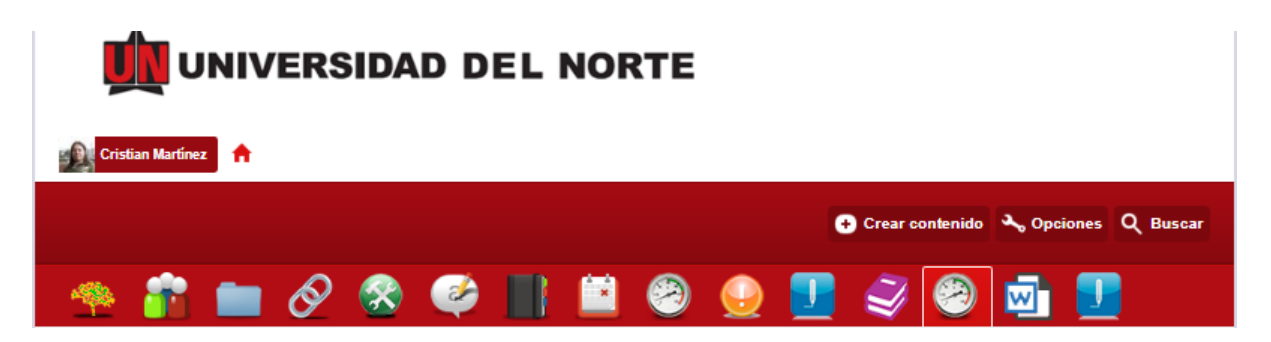

Para encontrarse accesible se debe habilitar previamente la Característica "Indicadores" en la Dependencia deseada por un usuario Administrador.

| 🙆 💶 🗟 😰 🖳 🥥                                                                                                | 💼 🧼 📕 🗎 🤭 🔗 🤗          |
|----------------------------------------------------------------------------------------------------|------------------------|
| By term Características Editar Difusión Archivo De                                                         | sarrollo               |
| Configurar Sobreescrituras                                                                                 |                        |
| <b>adjuntos</b><br>Adjuntos                                                                                | Activo T               |
| Blog de Atrium<br>El blog le permite entablar una conversación con su equipo sobre un tema<br>determinado. | Desactivado 🔻          |
| Documentos de Calidad<br>La utilidad bloc de notas le permite almacenar y compartir información y adjuntos | Activo V Opciones      |
| Calendario de Atrium<br>El calendario le permite compartir eventos y reuniones con su equipo.              | Desactivado 🔻          |
| Miembros de Atrium<br>Member directory and tools for adding and managing users.                            | Activo V               |
| Panel de Mensajes de Atrium<br>El panel de mensajes proporciona un micro-blog paral equipo.                | Desactivado 🔻          |
| Indicadores<br>Gestión de Indicadores                                                                      | Activo V Opciones      |
| Spaces Dashboard<br>A dashboard space on user pages.                                                       | Desactivado 🔻 Opciones |
| PÁGINA INICIAL PREDETERMINADA:                                                                             |                        |

## 4.1 Crear indicadores

Para crear indicadores accedemos a la opción adecuada en el menú "Crear contenido".

|                                                                                          | 🕒 Crear contenido 🔦 Opciones 🔍 Buscar |
|------------------------------------------------------------------------------------------|---------------------------------------|
|                                                                                          | 😂 Documentos de Calidad               |
| - 🙆 💶 🖬 🧐 💵 😱 🌍 🚺                                                                        | 📄 🛛 🖉 Enlace                          |
|                                                                                          | Adjunto                               |
| By term Características Editar Difusión Archivo Desarrol                                 | lo 📀 Indicador                        |
| Configurar Sobreescrituras                                                               | 2 Plan de Mejoramiento                |
|                                                                                          | Plantillas de documentos de calidad   |
| adjuntos                                                                                 | ivo Solicitudes                       |
| Adjuntos                                                                                 | Proceso de Seguimiento                |
| Blog de Atrium Des                                                                       | sactivado Programa Académico          |
| El blog le permite entablar una conversación con su equipo sobre un tema<br>determinado. | E Formulario                          |

En función del tipo de indicador que seleccionemos el sistema nos solicitará datos diferentes en función de este.

| rear | Indicador                       |
|------|---------------------------------|
| NO   | ABRE: *                         |
| DEF  | INICIÓN: *                      |
| TIP  | D DE INDICADOR: *               |
| De   | Opinión 🔻                       |
| ÷    | Definición del indicador        |
|      | Tiempos Asociados a la Medición |
| Ð    | Aspectos Metodológicos          |
|      | Evidencias                      |

Aparte de los datos generales que definen al indicador el sistema permite relacionar, como **Evidencias**, otros indicadores, archivos adjuntos y enlaces ya definidos en el sistema.

| Exp | lorar   |                                       |           |                                 |                   | X         |
|-----|---------|---------------------------------------|-----------|---------------------------------|-------------------|-----------|
| Nom | ibre    | Aplicar                               |           |                                 |                   |           |
|     | Table   |                                       |           |                                 |                   |           |
|     | Node Id | Nombre                                | Tipo      | Last changed date $\overline{}$ | Usuario           | Publicado |
|     | 1250    | Prueba de Indicador Estadistico       | Indicador | 29/10/2018 - 14:28              |                   | Sí        |
|     | 5687    | indicador de prueba sabry             | Indicador | 26/10/2018 - 16:37              | delahozd          | Sí        |
|     | 4763    | TOP 10 del ICFES                      | Indicador | 06/09/2018 - 14:52              | Cristian Martínez | Sí        |
|     | 4787    | Indicador de Prueba                   | Indicador | 30/08/2018 - 11:35              | Tatiana Larios    | Sí        |
|     | 4756    | Índice de Selectividad Pregrado       | Indicador | 15/08/2018 - 16:19              | Cristian Martínez | Sí        |
|     | 4780    | Relación Estudiantes / Profesores TCE | Indicador | 12/06/2018 - 00:42              | Cristian Martínez | Sí        |
|     | 12      | 3 4 5                                 |           |                                 |                   | Siguiente |
|     |         |                                       |           |                                 | ок                | Cancelar  |

### 4.2 Visualizar indicadores

Al visualizar un indicador encontramos la información que lo define, los documentos en que ha sido referenciado en el sistema y a una serie de utilidades que se explican a continuación.

| Ver       Editar         Prueba de Indicador Estadístico       Image: Comparison of the second of the second | 🖔 😫 🔗 💼 😤 🤭 📑 🧼 🗐 💁                                                                                                    | I.                             |
|----------------------------------------------------------------------------------------------------|----------------------------------------------------------------------------------------------------|--------------------------------|
| Prueba de Indicador Estadistico         CATEGORIA:       Gramos         DEFINICIÓN:       Para probar que sirva         TPO DE INDICADOR:         Estadístico             Definición del indicador         OBJETIVO:       Hacer una prueba         FORMULA: $a_{1/2} = -\frac{p}{2} \pm \sqrt{\left(\frac{p}{2}\right)^2 - q}$ UNIDAD DE MEDIDA:         Gramos         FUENTE DE LA INFORMACIÓN:       Un amigo me dijo         META:       100.00         RANGO DE TOLERANCIA ÓPTIMO:       80.00         RANGO DE TOLERANCIA ACEPTABLE:       80.00         RANGO DE TOLERANCIA NO ACEPTABLE:       70.00         VALOR MÍNIMO DE ALARMA:       70.00         VALOR MÍNIMO DE ALARMA:       100.00                                                                                                    | Ver Editar                                                                                                    |                                |
| Definición del indicador         OBJETIVO:       Hacer una prueba         FORMULA: $x_{1/2} = -\frac{p}{2} \pm \sqrt{\left(\frac{p}{2}\right)^2 - q}$ UNIDAD DE MEDIDA:         Gramos         FUENTE DE LA INFORMACIÓN:       Un amigo me dijo         META:       100.00         RANGO DE TOLERANCIA ÓPTIMO:         80.00         RANGO DE TOLERANCIA ACEPTABLE:         80.00         RANGO DE TOLERANCIA NO ACEPTABLE:         70.00         VALOR MÍNIMO DE ALARMA:       70.00         VALOR MÁXIMO DE ALARMA:       100.00                                                                                                    | Prueba de Indicador Estadístico<br>CATEGORÍAS: Gramos<br>DEFINICIÓN: Para probar que sirva<br>IPO DE INDICADOR:<br>Estadístico                                                                                                    | Anônimo<br>09:20 11 Mayo, 2017 |
| RANGO DE TOLERANCIA ACEPTABLE:<br>80.00<br>RANGO DE TOLERANCIA NO ACEPTABLE:<br>70.00<br>VALOR MÍNIMO DE ALARMA: 70.00<br>VALOR MÁXIMO DE ALARMA: 100.00<br>Tiempos Asociados a la Medición                                                                                                    | Definición del indicador         OBJETIVO:       Hacer una prueba         FORMULA: $x_{1/2} = -\frac{p}{2} \pm \sqrt{\left(\frac{p}{2}\right)^2 - q}$ UNIDAD DE MEDIDA:         Gramos         FUENTE DE LA INFORMACIÓN:       Un amigo me dijo         META:       100.00         RANGO DE TOLERANCIA ÓPTIMO:       90.00 |                                |
|                                                                                                    | RANGO DE TOLERANCIA ACEPTABLE:<br>80.00<br>RANGO DE TOLERANCIA NO ACEPTABLE:<br>70.00<br>VALOR MÍNIMO DE ALARMA: 70.00<br>VALOR MÁXIMO DE ALARMA: 100.00<br>Tiempos Asociados a la Medición                                                                                                    |                                |

La sección de Responsables muestra los Usuarios definidos como tal en el indicador.

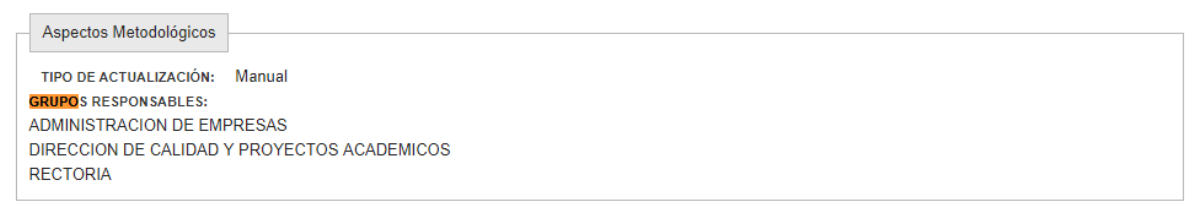

mprimir Versión para impresió

El **Histórico de Valores** permite agregar valores concretos en fechas determinadas del indicador en cuestión. Además, facilita la visualización de valores históricos, así como la edición y eliminación de los mismos. También permite exportar a un archivo Excel los valores del indicador.

| Histórico de Valores |                   |                    |                    |        |                    |
|----------------------|-------------------|--------------------|--------------------|--------|--------------------|
| Programa Académico:  | Todos             | ▼ Fecha:           | Valor:             | Aña    | dir Exportar a XLS |
| Programa Académico   | Usuario           | Fecha de Carga     | Fecha del Valor    | Valor  | Operaciones        |
|                      | Cristian Martínez | 17:48 30 Ago, 2018 | 00:00 30 Ago, 2018 | 69.00  | Editar Eliminar    |
|                      | Cristian Martínez | 17:44 30 Ago, 2018 | 00:00 30 Ago, 2018 | 100.00 | Editar Eliminar    |
|                      | Tatiana Larios    | 11:11 4 Sep, 2018  | 00:00 3 Sep, 2018  | 74.00  | Editar Eliminar    |
|                      | Prueba de Roles   | 21:28 6 Sep, 2018  | 00:00 6 Sep, 2018  | 50.00  | Editar Eliminar    |
| Ingeniería Mecánica  | Cristian Martínez | 18:29 23 Oct, 2018 | 00:00 3 Oct, 2018  | 5.00   | Editar Eliminar    |
| Derecho              | Cristian Martínez | 18:29 23 Oct, 2018 | 00:00 13 Oct, 2018 | 6.00   | Editar Eliminar    |

La **Gráfica en el Periodo** permite visualizar una gráfica que representa los valores introducidos en el indicador, además permite acotar las fechas que se representan de la misma

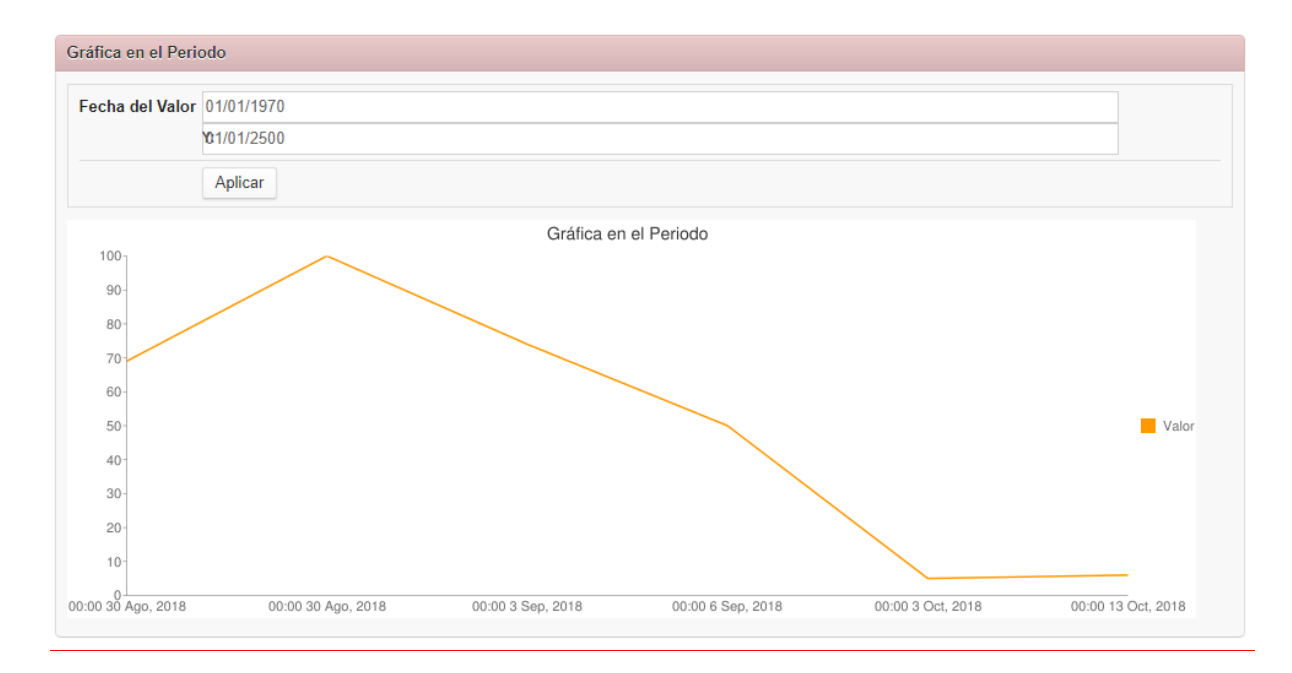

#### 4.3 Buscar indicadores

En la página inicial del módulo de Indicadores se permite la búsqueda de indicadores por medio de una serie de filtros definidos en el sistema.

| <b>Fipo</b><br>Seleccionar Todo:                                                                                                    | Nombre                                                                         |
|----------------------------------------------------------------------------------------------------|--------------------------------------------------------------------------------|
| 🔲 De Opinión                                                                                                    |                                                                                |
| Documental                                                                                                    |                                                                                |
| Estadístico                                                                                                    |                                                                                |
| Grupos Respons                                                                                                    | ables                                                                          |
|                                                                                                    |                                                                                |
| ACTIVIDADE<br>ADMINISTRA<br>ADMINISTRA<br>EMPRESAS<br>ADMINISTRA<br>FINANCIERA<br>ADMISIONES<br>ALIMENTOS<br>ALIMENTOS<br>ALMACENES | S CULTURALES<br>CION COLISEO<br>CION DE<br>TIVO Y<br>W<br>BEBIDAS<br>V BEBIDAS |
| Aplicar                                                                                                    |                                                                                |
| po: Estadísti                                                                                                    | 0                                                                              |
| po Indica                                                                                                    | Jor 🔻                                                                          |
| stadístico TOP                                                                                                    | 10 del ICFES                                                                   |

Estadístico Tasa de deserción por cohorte

En esta sección se permite, además, la Exportación a Excel de los valores de acuerdo al filtro realizado. También se puede acceder en esta sección a la herramienta de Importación de Valores desde CSV, pudiendo introducir un archivo con valores de diferentes indicadores y que se cargarán automáticamente en el indicador referido en cada fila.

### 5 Enlaces

El **módulo de enlaces** se encuentra a cualquier nivel ya que los enlaces no pertenecen a una Dependencia y pueden ser relacionados desde cualquier contenido publicado en cualquier Dependencia.

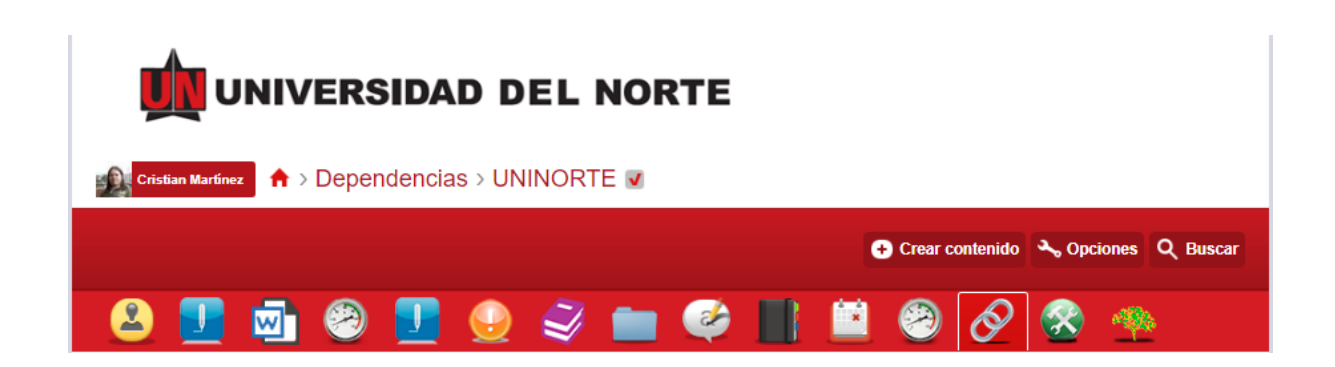

## 5.1 Crear enlaces

Para crear enlaces accedemos a la opción adecuada en el menú "Crear contenido".

|                      | 🕀 Crear contenido 🔧 Opciones 🔍 Busca |
|----------------------|--------------------------------------|
|                      | Ø Documentos de Calidad              |
| 🙉 💶 👼 🙉 💶 🚇 🤍 💼 (    | 🔗 Enlace 🧖 👯                         |
|                      | Adjunto                              |
|                      | Indicador                            |
|                      | 2 Plan de Mejoramiento               |
|                      | Plantillas de documentos de calidad  |
| Número de Enlaces: 3 | Solicitudes                          |
|                      | Proceso de Seguimiento               |
| Buscar               | Programa Académico                   |
| Aplicar              | Formulario     Formulario            |

En el formulario de introducción de datos encontramos los campos necesarios para definir el contenido "**Enlace**".

| ESCR                                                                             | POION:                                                                                                    |                                                                      |                                            |                    |           |                  |           |                      |         |                    |       |      |   |   |                |    | 8 | Mostr | ar rea   | umen e | en vitel | a comple         |
|----------------------------------------------------------------------------------|----------------------------------------------------------------------------------------------------|----------------------------------------------------------------------|--------------------------------------------|--------------------|-----------|------------------|-----------|----------------------|---------|--------------------|-------|------|---|---|----------------|----|---|-------|----------|--------|----------|------------------|
| Archi                                                                            | vo <del>v</del> Ed                                                                                                    | iltar <del>+</del>                                                   | Inse                                       | artar <del>+</del> | Ve        | r <del>-</del>   | Forma     | to +                 | Tabla - | Hen                | amien | as + |   |   |                |    |   |       |          |        |          |                  |
| в                                                                                | ΙU                                                                                                    | ÷                                                                    | -                                          |                    | *         | *                | Form      | atos +               | Time    | s New              |       | 12pt |   | - | 66             | ×  | D | Đ     |          | T.     | ×        | . × <sup>1</sup> |
| ≡<br>ب                                                                           | Ξ∃                                                                                                    | ≡                                                                    |                                            | 8                  | Þ         | H                | <b></b> - | ٩                    | ⊧ •     | ¦≣ -               | -     | Ω    | Д |   | 0 <sup>0</sup> | 88 | Q | 0     | <u>A</u> | - 🛛    |          | (;)              |
|                                                                                  |                                                                                                    |                                                                      |                                            |                    |           |                  |           |                      |         |                    |       |      |   |   |                |    |   |       |          |        |          |                  |
|                                                                                  |                                                                                                    |                                                                      |                                            |                    |           |                  |           |                      |         |                    |       |      |   |   |                |    |   |       |          |        |          |                  |
|                                                                                  |                                                                                                    |                                                                      |                                            |                    |           |                  |           |                      |         |                    |       |      |   |   |                |    |   |       |          |        |          |                  |
|                                                                                  |                                                                                                    |                                                                      |                                            |                    |           |                  |           |                      |         |                    |       |      |   |   |                |    |   |       |          |        |          |                  |
|                                                                                  |                                                                                                    |                                                                      |                                            |                    |           |                  |           |                      |         |                    |       |      |   |   |                |    |   |       |          |        |          |                  |
|                                                                                  |                                                                                                    |                                                                      |                                            |                    |           |                  |           |                      |         |                    |       |      |   |   |                |    |   |       |          |        |          |                  |
| ρ                                                                                |                                                                                                    |                                                                      |                                            |                    |           |                  |           |                      |         |                    |       |      |   |   |                |    |   |       |          |        |          |                  |
| P                                                                                | var texto e                                                                                                    | nríque                                                               | do                                         |                    |           |                  |           |                      |         |                    |       |      |   |   |                |    |   |       |          |        |          |                  |
| P<br>esactiv<br>Texto                                                            | var texto e<br>piano@ M                                                                                                    | nríquer                                                              | Sidio<br>g phain i                         | 1422 <b>9</b> 1    | lexto e   | ntique           | 1 Qobb    | 'HIP cod             | •Q Full | HIML               | -     |      |   |   |                |    |   |       |          |        |          |                  |
| P<br>esaci)<br>Texto                                                             | var texto e<br>pieno© M                                                                                                    | nfquer                                                               | Sido<br>g phain i                          | lezi@ 1            | lextio e  | ntique           | ado Q 1   | 'HP cod              | wQ Full | HTMLAY             | Jda   |      |   |   |                |    |   |       |          |        |          |                  |
| P<br>esactiv<br>Texto                                                            | var texto e<br>plancQ M<br>DIGAS ENU                                                                                                    | nfquer<br>exaigh<br>ACES:                                            | sido<br>g plain 1                          | lant@ 1            | fectio e  | nrique           | adoQ 1    | 'HIP cod             | ₩Q Full | HTMLAY             | Jda   |      |   |   |                |    |   |       |          |        |          |                  |
| P<br>esactiv<br>Testo<br>ATECX<br>Q - P                                          | var taxto a<br>piano© M<br>DistAS ENU<br>tar favor, el                                                                                      | nfquer<br>exagin<br>ACES:<br>(a -                                    | ido<br>g plain i                           | lant® 1            | fecto e   | nrique           | ddoQ 1    | 'HP cod              | wQ Full | HTML               | ıda   |      |   |   |                |    |   |       |          |        |          |                  |
| P<br>esacily<br>Tento<br>ATECC<br>Q - P<br>Q Ac                                  | var texto e<br>pierco@ M<br>DHIAS ENL<br>for favor, el<br>redilectón                                                                        | nfquer<br>exagin<br>ACES:<br>ja -                                    | ido<br>g plain i                           | lani@ 1            | fecto e   | nrique           | adavQ (   | 'HI <sup>P</sup> cod | ₩Q Full | HTML               | zda   |      |   |   |                |    |   |       |          |        |          |                  |
| P<br>BSACD<br>Texto<br>ATECX<br>Q -1 <sup>11</sup><br>Q Ac                       | var texto e<br>pianoQ M<br>DIGAS ENL<br>for favor, el<br>redilactón<br>bes                                                                  | nfquer<br>essegh<br>LACES:<br>lja -                                  | ido<br>g plain<br>-                        | lunt® 1            | feation e | nrique           | aavQ 1    | 'Hi' cod             | ₩Q Full | HTMLAY             | Jda   |      |   |   |                |    |   |       |          |        |          |                  |
| P<br>esaci<br>latio                                                              | var texto e<br>pteno© M<br>DIBAS END<br>for favor, el<br>reditectón<br>tes                                                                  | n fquar<br>except<br>ACES:<br>Ja -                                   | ido<br>g plain i<br>-                      | lani® 1            | fexto e   | nrique           | ado Q I   | 'Hi' cod             | ₩Q Full | HTML <sub>Ay</sub> | adan  |      |   |   |                |    |   |       |          |        |          |                  |
| P<br>esactiv<br>Texto<br>0 -1°<br>0 Ac<br>0 Ac                                   | var taxto a<br>ptenci) M<br>DIGAS ENL<br>for favor, el<br>recitación<br>faxa<br>cumentos i                                                  | nriquer<br>essegn<br>IACES:<br>lja -                                 | Sido<br>o plain i<br>-                     | lant® 1            | fectio e  | nrique           | ddovQ 1   | 'HIP cod             | ⊌Q Full | HTML               | scha  |      |   |   |                |    |   |       |          |        |          |                  |
| P<br>esacti<br>I testo<br>Q - P<br>Q Ac<br>Q Do<br>Do<br>No                      | var taxto e<br>pteno© M<br>DIGAS END<br>for fevor, el<br>reditectón<br>bes<br>cumentos M                                                    | nriquer<br>essegn<br>JACES:<br>lja -<br>inatituci<br>nialento        | cido<br>g pisan i<br>•<br>•                | lett# 1            | fecto e   | mique            | udo () 1  | 'HP cod              | ₩Q Full | HTML               | zda   |      |   |   |                |    |   |       |          |        |          |                  |
| P<br>(esact)<br>) Terto<br>Q Ac<br>Q Ac<br>Q Do<br>Q No<br>Q No<br>Q No          | var taxto e<br>ptenci) M<br>DIGAS END<br>for favor, el<br>reditectón<br>tax<br>cumentos<br>for<br>gistro califi                             | nriquer<br>essagh<br>ACES:<br>la -<br>laslluci<br>nislario<br>cado   | ido<br>g piam i<br>•<br>onales<br>Educae   | lati@ 1            | fecto e   | Intique<br>(MEN) | ddoQ 1    | 'HP cod              | wQ Full | HTMLAY             | Jda   |      |   |   |                |    |   |       |          |        |          |                  |
| P<br>(esact)<br>) Terto<br>0 - P<br>0 Ac<br>0 Ac<br>0 Do<br>0 No<br>0 No<br>0 Ne | var toxto o<br>pieno© M<br>tor favor, el<br>reditación<br>tes<br>cumentos<br>ermentos Ma<br>gistro califi                                   | n fiquec<br>essagin<br>ACES:<br>Is -<br>Inaliuci<br>naderlo          | ido<br>g plain<br>•                        | lant2@ 1           | fecto e   | mique<br>(MEN)   | ada ()    | 'HI' cod             | wQ Full | HIMLAY             | 2018  |      |   |   |                |    |   |       |          |        |          |                  |
| P<br>(esact)<br>) Texto<br>Q - P<br>Q Ac<br>Q Do<br>Q No<br>Q No<br>Q No         | var taxto a<br>pieno© M<br>DIGAS END<br>for favor, el<br>restitución<br>tes<br>cumentos<br>ermentos<br>gistro califi                        | nriquee<br>essaigh<br>ACES:<br>In -<br>Inatiuci<br>nisiderio<br>cado | cido<br>g plam<br>-<br>onalea<br>Educad    | Jun 20 1           | fecto e   | (MEN)            | 4000 1    | 'HP cod              | wQ Full | HIML               |       |      |   |   |                |    |   |       |          |        |          |                  |
| P<br>lesadi<br>) Tetlo<br>0 Ac<br>0 Ac<br>0 Do<br>0 No<br>0 No<br>0 No           | var texto e<br>plano@ M<br>DIGAS END<br>for favor, el<br>restitución<br>tes<br>cumentos fi<br>gistro califi<br>gistro califi<br>pictones de | nriquer<br>essegin<br>ACES:<br>je -<br>instituci<br>cado             | lido<br>g pisen i<br>•<br>•<br>•<br>•<br>• | lect# 1            | fecto e   | (MEN)            | aso@ 1    | 'HP cod              | w0 Full | HIML               | 2011  |      |   |   |                |    |   |       |          |        |          |                  |

#### 5.2 Buscar enlaces

En la vista principal del **módulo de Enlaces** podemos acceder al listado actual de **Enlaces** ingresados en el sistema, así como a un formulario para hacer búsquedas de textos y filtrar el listado.

| Bu | scar                            | Aplicar                     |                                  |            |                       |
|----|---------------------------------|-----------------------------|----------------------------------|------------|-----------------------|
|    | Nombre                          | Descripción                 | Url                              | Categorías | Fecha de modificación |
| Q  | como funciona el<br>aprendizaje | estrategias para profesores | https://www.unin<br>orte.edu.co/ |            | 23/07/2018 - 10:07    |

#### 5.3 Definir categorías

En la vista principal también podemos acceder al bloque de administración de Categorías. Con el que podremos administrar los términos en que se pueden categorizar los Enlaces.

| Cat | egorias                                              |
|-----|------------------------------------------------------|
|     | Acreditación (0)                                     |
|     | Actas (0)                                            |
| +   | Documentos Institucionales (0)                       |
|     | Normativa Ministerio Educación Nacional<br>(MEN) (0) |
|     | Registro calificado (0)                              |
|     | [ Administrar Categorías ]                           |

#### 6 Módulo de adjuntos

El **módulo de adjuntos** se encuentra a cualquier nivel ya que los adjuntos no pertenecen directamente a una Dependencia y pueden ser relacionados desde cualquier contenido publicado en cualquier Dependencia.

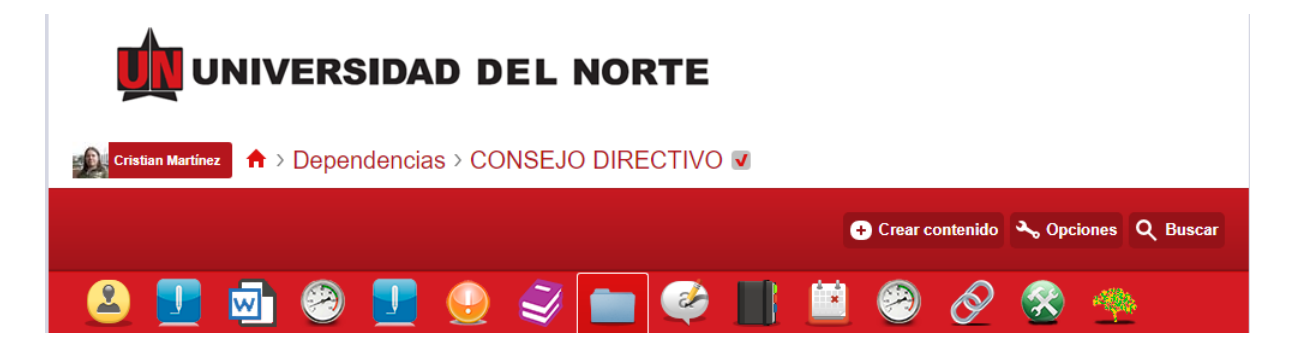

## 6.1 Crear adjuntos

Para crear enlaces accedemos a la opción adecuada en el menú "Crear contenido"

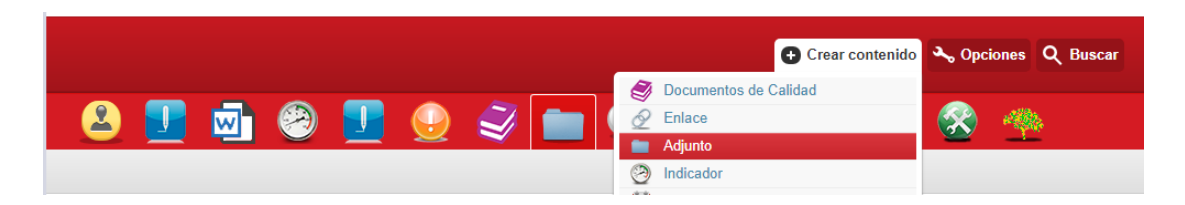

En el formulario de introducción de datos encontramos los campos necesarios para definir el contenido "**Adjuntos**".

| ai Au                          | ijunic                     | )               |                    |                  |                 |          |        |            |                        |          |                |         |             |    |   |         |                 |         |                                |          |          |   |          |
|--------------------------------|----------------------------|-----------------|--------------------|------------------|-----------------|----------|--------|------------|------------------------|----------|----------------|---------|-------------|----|---|---------|-----------------|---------|--------------------------------|----------|----------|---|----------|
| TÍTULO                         | ): *                       |                 |                    |                  |                 |          |        |            |                        |          |                |         |             |    |   |         |                 |         |                                |          |          |   |          |
| DESCR                          | IPCIÓ                      | N:              |                    |                  |                 |          |        |            |                        |          |                |         |             |    |   |         |                 |         |                                |          |          |   |          |
| Arch                           | ivo 🕶                      | Edi             | tar 🕶              | Inse             | ertar 🕶         | Ve       | r۲     | Forma      | to 🕶                   | Tabla    | ▼ He           | erramie | ntas 🕶      |    |   |         |                 |         |                                |          |          |   |          |
| B<br>≡<br>e <sup>t≈</sup>      | I<br>≣                     | ⊻<br>≣          | <del>\$</del><br>■ | ₫                | )<br>[2]<br>[2] | •        | ₽<br>H | Form<br>⊞▼ | atos <del>-</del><br>¶ | Hel      | vetica<br>∙ ≟≣ | N       | 10pt<br>- Ω | Д  | • | 66<br>P | <b>₩</b><br>\$3 | ₽1<br>© | <ul> <li></li> <li></li> </ul> | <u>A</u> | <u> </u> | × | ײ<br>{;} |
| р                              |                            |                 |                    |                  |                 |          |        |            |                        |          |                |         |             |    |   |         |                 |         |                                |          |          |   |          |
| Iesacti<br>)) Texto<br>(RCHII) | ivar te<br>plano(<br>/O: * | xto en<br>O Mes | riquec<br>saging   | ido<br>plain te: | kt) Tex         | to enrie | quecid | D PHP      | code                   | Full HTM | ML<br>Ayuda    |         |             |    |   |         |                 |         |                                |          |          |   |          |
|                                |                            |                 |                    |                  |                 |          |        |            |                        |          |                |         | Explora     | ar |   |         |                 |         |                                |          |          |   |          |

## 6.2 Crear adjuntos

En la vista principal del **módulo de adjuntos** podemos acceder al listado actual de **Adjuntos** ingresados en el sistema, así como a un formulario para hacer búsquedas de textos y filtrar el listado.

| N  | Número de Adjuntos: 49       |                               |            |                       |  |  |  |  |  |  |
|----|------------------------------|-------------------------------|------------|-----------------------|--|--|--|--|--|--|
| Bu | scar                         | Aplicar                       |            |                       |  |  |  |  |  |  |
|    | Nombre                       | Descripción                   | Categorías | Fecha de modificación |  |  |  |  |  |  |
| ∢  | adjunto de prueba<br>sabrina | Descripción de prueba sabrina | Anexos     | 23/10/2018 - 10:22    |  |  |  |  |  |  |

#### 6.3 Definir categorías

En la vista principal también podemos acceder al bloque de administración de Categorías. Con el que podremos administrar los términos en que poder categorizar los Adjuntos.

| Número de Adiuntos:       | 49                            |             | Cate                  | egorias           |                                                      |
|---------------------------|-------------------------------|-------------|-----------------------|-------------------|------------------------------------------------------|
| ·····,-···,               |                               |             |                       | +                 | Documentos Institucionales (10)                      |
| Ruppar                    |                               |             | +                     | Acreditación (18) |                                                      |
| Juscal                    | Aplicar                       |             |                       |                   | Actas (2)                                            |
|                           | , predi                       |             |                       |                   | Normativa Ministerio Educación Nacional<br>(MEN) (0) |
| Nombre                    | Descripción                   | Categorías  | Fecha de modificación | +                 | Registro calificado (18)                             |
| adjunto de prueba sabrina | Descripción de prueba sabrina | Anexos      | 23/10/2018 - 10:22    |                   | [Administrar Categorías]                             |
| Resolución                |                               | Reglamentos | 24/07/2018 - 15:54    |                   |                                                      |

#### 7 Módulo de documentos de calidad

El módulo de documentos maestros se encuentra a nivel de Dependencia. Los documentos maestros sirven como guía o plantilla para la elaboración de otros tipos de documento

| UNIVERSIDAD DEL NORTE                                     |                                       |
|-----------------------------------------------------------|---------------------------------------|
| Cristian Martinez 🔒 > Dependencias                        |                                       |
|                                                           | 🕂 Crear contenido 🔸 Opciones 🔍 Buscar |
| 🙅 🔐 💼 🔗 😵 🥥 🗎 🛍 🤭 🔮                                       | ) 🗾 🤿 🤭 🗾                             |
| Directorio Mis Dependencias Organigrama Archivo Mi cuenta |                                       |

Para encontrarse accesible se debe habilitar previamente la Característica "Documentos de Calidad" en la Dependencia deseada por un usuario Administrador.

| 🙆 🗾 🖻 😤                                                                        | 9 🗾 😔                         | I 🗐 🖉                       |          | 1 | Ø | 8 | 4 |
|--------------------------------------------------------------------------------|-------------------------------|-----------------------------|----------|---|---|---|---|
| By term Características Edit                                                   | tar Difusión Archi            | vo Desarrollo               |          |   |   |   |   |
| Configurar Sobreescrituras                                                     |                               |                             |          |   |   |   |   |
| <b>adjuntos</b><br>Adjuntos                                                    |                               | Activo •                    |          |   |   |   |   |
| Blog de Atrium<br>El blog le permite entablar una conversación<br>determinado. | n con su equipo sobre un ten  | Desactivado 🔻               |          |   |   |   |   |
| Documentos de Calidad<br>La utilidad bloc de notas le permite almacen          | nar y compartir información y | Activo <b>v</b><br>adjuntos | Opciones |   |   |   |   |
| Colorado do Andreas                                                            |                               | - · ·                       |          |   |   |   |   |

Sirve para ingresar los datos relacionados con cada tipo de Documento Maestro admitido por el sistema.

### 7.1 Crear plantilla de documento de calidad

Para crear una plantilla de documento de calidad accedemos a la opción adecuada en el menú "Crear contenido".

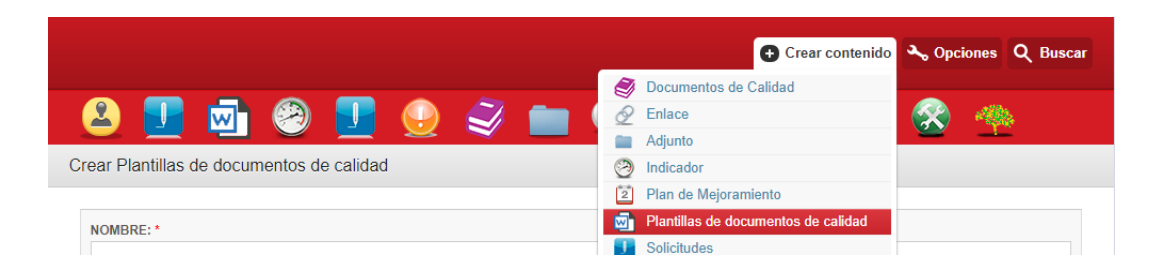

En el formulario de introducción de datos encontramos los campos necesarios para definir el contenido una plantilla de documento de calidad.

Crear Plantillas de documentos de calidad

| ESCRIPCIÓN.                                                                 |                      |
|-----------------------------------------------------------------------------|----------------------|
|                                                                             |                      |
|                                                                             |                      |
|                                                                             |                      |
| CTIVO:                                                                      |                      |
| No                                                                          |                      |
| LANTILLA EN WORD: *                                                         |                      |
| <u> </u>                                                                    |                      |
| Seleccionar archivo Ningún archivo seleccionad                              | do Subir al servidor |
|                                                                             |                      |
|                                                                             |                      |
| Privacidad                                                                  |                      |
| Privacidad<br>A post of this type is public. All visitors will be able to s | see it.              |

## 7.2 Búsqueda de plantilla de documento de calidad

En la vista principal del módulo de **plantilla de documento de calidad** podemos acceder al listado actual de **plantillas de calidad** ingresadas en el sistema.

| 🙆 💶 🔄 🧐 👤 🕑                                 | I I    | 🖿 🏈                |      | 9 | Ø | 8 | * |
|---------------------------------------------|--------|--------------------|------|---|---|---|---|
|                                             |        |                    |      |   |   |   |   |
| Número de plantillas: 15<br>Exportar a XLS  |        |                    |      |   |   |   |   |
| Nombre Activo                               | ar     |                    |      |   |   |   |   |
| Nombre                                      | Activo | Fecha de modifica  | ción |   |   |   |   |
| Prueba final                                | Sí     | 01/10/2018 - 08:43 | 3    |   |   |   |   |
| Acreditación por primera vez para posgrados | Sí     | 01/10/2018 - 10:36 | 5    |   |   |   |   |

## 7.3 Conceder permisos en plantilla de documento de calidad.

Para que un usuario puede editar una plantilla de documento de calidad, es necesario asignarle permisos dentro de esta. Para realizar esta labor, nos dirigimos a la pestaña "**conceder**".

En esta podemos hacer uso del buscador para encontrar a nuestros usuarios del sistema

| 🙆 👤              | 🔄 🙆                    | <b>I</b>      | Ĩ   |        | 🧼 📗    | 2 | Ø | - 🧐 |  |
|------------------|------------------------|---------------|-----|--------|--------|---|---|-----|--|
| Ver Editar       | Clonar Conceder        | Desarrollo    |     |        |        |   |   |     |  |
| Rol              |                        |               | Ver | Editar | Borrar |   |   |     |  |
| anonymous user   |                        |               |     |        |        |   |   |     |  |
| authenticated us | er                     |               |     |        |        |   |   |     |  |
| GAP.Administrac  | lores                  |               |     | •      |        |   |   |     |  |
| GAP.Administrac  | dor_Funcional          |               |     | ۲      | •      |   |   |     |  |
| GAP.Administrac  | lor_Tecnico            |               |     | V      | ø      |   |   |     |  |
| GAP.Auxiliares   |                        |               |     |        |        |   |   |     |  |
| GAP.Consuta      |                        |               |     |        |        |   |   |     |  |
| GAP.Directores   |                        |               |     |        |        |   |   |     |  |
| GAP.Gestores     |                        |               |     |        |        |   |   |     |  |
| GAP.Grupo        |                        |               |     |        |        |   |   |     |  |
| GAP.Oficina      |                        |               |     |        |        |   |   |     |  |
| GAP.Plantilla    |                        |               |     |        |        |   |   |     |  |
| Escriba los nom  | bres de usuarios que o | lesea buscar: |     |        |        |   |   |     |  |
| ulian            |                        |               |     |        |        |   |   |     |  |
| Buscar           |                        |               |     |        |        |   |   |     |  |
| Usuario          | ¿Conservar?            | Ve            | E   | ditar  | Borrar |   |   |     |  |
| juliancv         | ۲                      | •             |     | )      | •      |   |   |     |  |

# 7.4 Visualizar plantilla de documento de calidad.

Dentro del módulo de plantillas de calidad, en la pestaña "**Ver**", nos desplazamos hasta el final de la página y damos clic en el link "**Enlace para editar**".

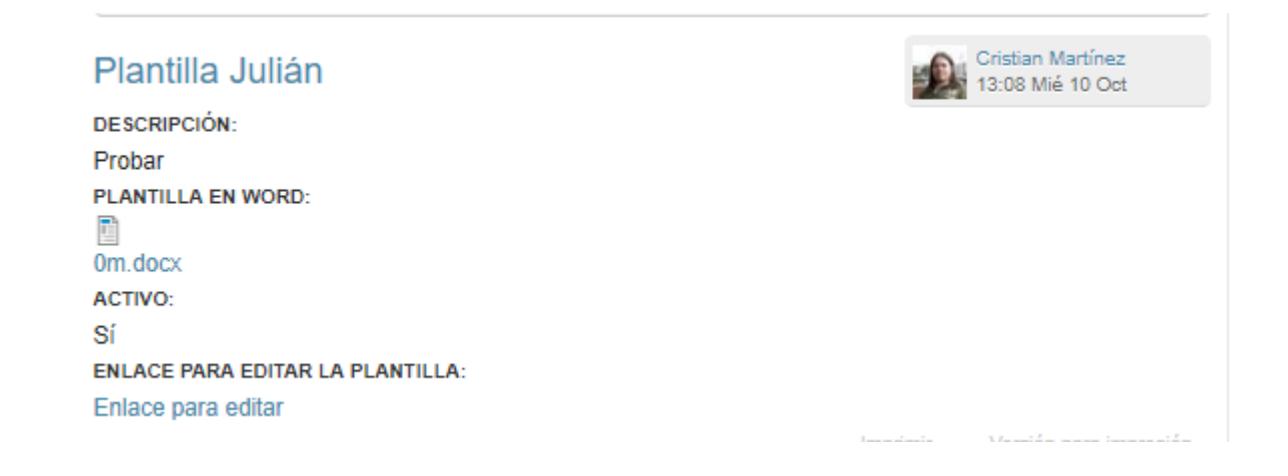

## 7.5 Clonar plantilla de documento de calidad.

Dentro del módulo de plantillas de calidad, en la pestaña "Clonar", hacemos clic sobre la opción "clonar"

| 🙎 🗾 👳                                                   | 1                                       | <b>!</b>                             | <i>i</i>            | . 🥩              |      | 9 | Ø | 8 | * |  |
|---------------------------------------------------------|-----------------------------------------|--------------------------------------|---------------------|------------------|------|---|---|---|---|--|
| Ver Editar Clonar                                       | Conceder                                | Desarrollo                           |                     |                  |      |   |   |   |   |  |
| Are you sure you want t<br>This action will create a ne | o clone <i>Planti</i><br>ew node. You v | illa Julián?<br>will then be redirec | ed to the edit page | e for the new no | ode. |   |   |   |   |  |
| Clonar Cancelar                                         |                                         |                                      |                     |                  |      |   |   |   |   |  |

#### 8 Módulo documentos de calidad.

El módulo de documentos de calidad se encuentra a nivel de Dependencia. Los documentos de calidad permiten crear documentos usando como base un Documento Maestro o desde cero usando el tipo de documento deseado.

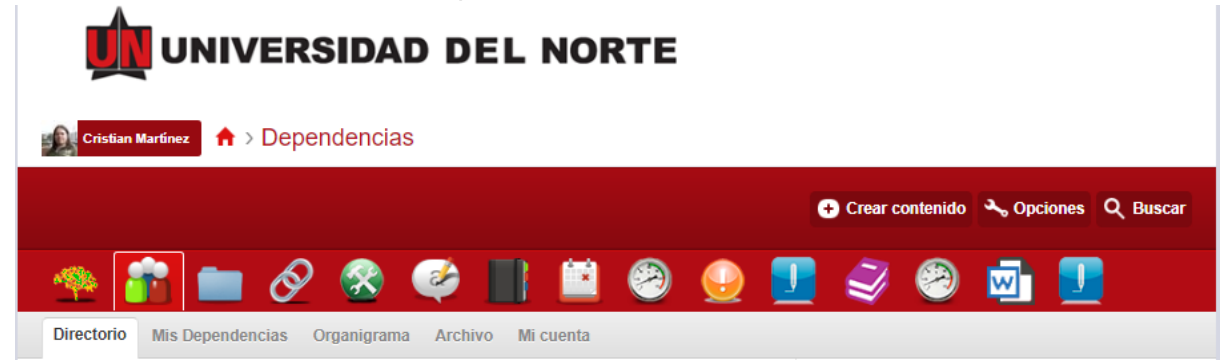

Para encontrarse accesible se debe habilitar previamente la Característica "**Documentos de Calidad**" en la Dependencia deseada por un usuario Administrador.

| 😫 🗾 🗟 🧐 🖳 🔮                                                                                                | 🥪 💼 🧳 📕 🖺 🗐 🔗 🛞 🦔           |
|----------------------------------------------------------------------------------------------------|-----------------------------|
| By term Características Editar Difusión Archivo                                                            | Desarrollo                  |
| Configurar Sobreescrituras                                                                                 |                             |
| adjuntos<br>Adjuntos                                                                                       | Activo •                    |
| Blog de Atrium<br>El blog le permite entablar una conversación con su equipo sobre un tema<br>determinado. | Desactivado 💌               |
| Documentos de Calidad<br>La utilidad bloo de notas le permite almacenar y compartir información y adj      | juntos Desactivado Opciones |
| Calendario de Atrium                                                                                       | Activo                      |

Sirve para ingresar los datos relacionados con cada tipo de Documento de Calidad admitido por el sistema.

#### 8.1 Crear documento de calidad.

Para crear documentos de calidad accedemos a la opción adecuada en el menú "Crear contenido".

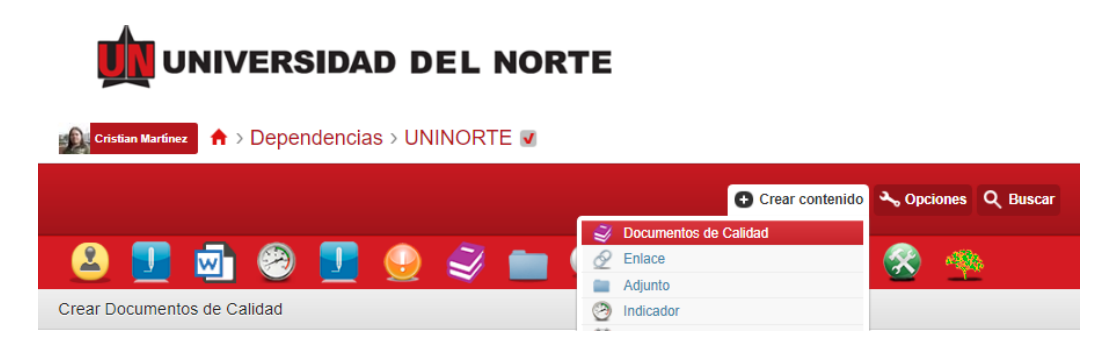

En el formulario de introducción de datos encontramos los campos necesarios para definir el contenido **"Documento de Calidad"**.

| ear Documentos de Calidad                                   |        |  |  |
|-------------------------------------------------------------|--------|--|--|
|                                                             |        |  |  |
| NOMBRE: *                                                   |        |  |  |
|                                                             |        |  |  |
| DESCRIPCIÓN:                                                |        |  |  |
|                                                             |        |  |  |
|                                                             |        |  |  |
|                                                             |        |  |  |
|                                                             |        |  |  |
|                                                             |        |  |  |
| PROGRAMA ACADEMICO:                                         |        |  |  |
|                                                             |        |  |  |
| PLANTILLA: *                                                |        |  |  |
| Etiquetas simples T                                         |        |  |  |
| ESTADO:                                                     |        |  |  |
| En edición 🔻                                                |        |  |  |
|                                                             |        |  |  |
| Privacidad                                                  |        |  |  |
|                                                             |        |  |  |
| A post of this type is public. All visitors will be able to | se it. |  |  |
| A post of this type is public. All visitors will be able to | ee it. |  |  |

#### 8.2 Buscar documento de calidad.

En la vista principal del módulo de documentos de calidad podemos acceder al listado actual de **Documentos de Calidad** ingresados en el sistema.

| Número<br>Exportar                                                                             | de Documentos de Calidad: 1<br>a XLS                                                                                                    |                  |  |  |  |  |  |
|------------------------------------------------------------------------------------------------|----------------------------------------------------------------------------------------------------|------------------|--|--|--|--|--|
| Admin<br>Antrop<br>Antrop<br>Arquite<br>Borrar<br>Cienci<br>Comu<br>Period<br>Contae<br>Derect | istración de Empresa<br>pología<br>pología<br>ectura<br>me 1<br>ia Política y Gobierno<br>nicación Social y<br>tismo<br>duría Pública<br>ho | ><br><<br>><br>% |  |  |  |  |  |
| ombre                                                                                          | Estado                                                                                                    | />               |  |  |  |  |  |
|                                                                                                |                                                                                                    |                  |  |  |  |  |  |

#### 8.3 Clonar documento de calidad.

Dentro del módulo de documentos de calidad, en la pestaña "**Clonar**", hacemos click sobre la opción "clonar"

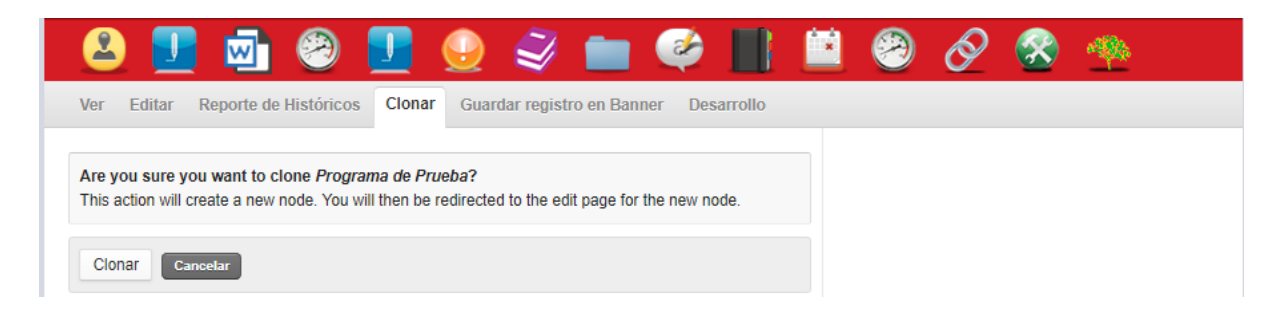

Esta operación realiza una copia del Documento seleccionado.

### 8.4 Exportar en formato PDF.

Para realizar esta operación, se debe abrir el enlace del documento al modo de edición en google docs, y en el menú archivo.

|                 | ocumento de calidad Man<br>rchivo Editar Ver Insertar F     | ual 🛧 🖿<br>Formato Herramient | tas Compler                                                                                                    | mentos A                                                              | yuda L                    | <u>a últi</u> | ma modifica   | ación se | e ha rea   | izado h | ace unos         | segunde     | <u>05</u> |              |    |
|-----------------|-------------------------------------------------------------|-------------------------------|----------------------------------------------------------------------------------------------------|-----------------------------------------------------------------------|---------------------------|---------------|---------------|----------|------------|---------|------------------|-------------|-----------|--------------|----|
| 5               | Compartir                                                   |                               | 10 -                                                                                                    | вI                                                                    | <u>U</u> A                |               | ⊕ <u>∎</u>    | - A      | <b>=</b> = | =       | ≡t≡              | 1≡ -        | ;∃ .      |              | Х  |
| Esquen          | Nuevo<br>Abrir<br>Crear una copia                           | ►<br>Ctrl+O                   | 1 2 1 3 1                                                                                                    | <ul> <li>4 · 1 · 5 ·</li> <li><n< li=""> <li>Man</li> </n<></li></ul> | ombre Pr                  | oyect         | to><br>ción   | 10 • 1 • |            | dad Or  | ganizativa       | IS · I · 16 | 1 1 1 7 1 | 1 • 18 • 1 • | 19 |
| Manual          | Descargar como                                              | ×.                            | Microsof                                                                                                    | ft Word (.doo                                                         | cx)                       |               |               |          |            |         |                  |             |           |              |    |
| HOJA            | Enviar por correo electrónico con<br>Historial de versiones | no archivo adjunto            | Formato<br>Formato                                                                                                    | OpenDocun<br>de texto enr                                             | nent (.odt)<br>iquecido ( | .rtf)         |               | TROL     | •          |         |                  |             |           |              |    |
| CONT            | Cambiar nombre<br>Mover a                                   |                               | Documento PDF (.pdf)<br>Texto sin formato (.txt)                                                                                                    |                                                                       |                           |               | J             |          |            |         |                  |             |           |              |    |
| INTROD          | Mover a la papelera                                         |                               | Página w<br>Publicac                                                                                                    | veb (.html, c<br>ión EPUB (.e                                         | omprimido<br>pub)         | )             | Fec           | cha Api  | robació    | ı       | DD/MM/A          | AAA         |           |              |    |
| Objeti<br>Alcan | Enviar correo electrónico a colab                           | pradores                      | TRO DE CA                                                                                                    | MBIOS                                                                 |                           |               | Nº 1          | Total d  | e Página   | 15      | 21               |             |           |              |    |
| DESCRIF         | Detalles del documento<br>Idioma                            |                               | Causa                                                                                                    | del Cambi                                                             | D                         | F             | Responsable   | e del C  | ambio      |         | Fecha d<br>Cambi | lel<br>o    |           |              |    |
| Antec<br>Comp   | Configuración de página                                     | Ctrl+P                        | Versión inicial <n< th=""><th>Nombre Apelli</th><th>lido1 Ap</th><th>ellido2&gt;</th><th></th><th>DD/MM/A</th><th>AAA</th><th></th><th></th><th></th></n<> |                                                                       |                           |               | Nombre Apelli | lido1 Ap | ellido2>   |         | DD/MM/A          | AAA         |           |              |    |
| Relación        | con otros sistemas                                          | CONTE                         | ROL DE DIS                                                                                                    | TRIBUCI                                                               | ÓN                        |               |               |          |            |         |                  |             |           |              |    |

## 9 Planes de mejoramiento.

El **módulo de planes** de mejoramiento se encuentra a nivel de Dependencia. El módulo permite crear planes de mejoramiento vinculados a **Documentos de Calidad.** 

| Cristian Martinez 🕈 > Dependencias              |                    |             |                                       |
|-------------------------------------------------|--------------------|-------------|---------------------------------------|
|                                                 |                    |             | 🕂 Crear contenido 🔸 Opciones 🍳 Buscar |
| - 🙅 👔 💼 🔗 🎯 📕                                   | 1 📫 🥝              | ) 😔         | 👤 🥪 🗐 🗾                               |
| Directorio Mis Dependencias Organigrama Archivo | Mi cuenta          |             |                                       |
|                                                 | Creado             | Miembros Ti | Organigrama                           |
| ACTIVIDADES CULTURALES                          | 06/06/2018 - 16:27 | 0 A         | Plegar   Desplegar                    |
| ADMINISTRACION COLISEO                          | 06/06/2018 - 16:27 | 0 A         | Organizar                             |
| ADMINISTRACION DE EMPRESAS                      | 06/06/2018 - 16:27 | 0 A         |                                       |
| ADMINISTRATIVO Y FINANCIERA                     | 06/06/2018 - 16:27 | 0 A         | brir CONSEJO DIRECTIVO                |
|                                                 |                    |             |                                       |

Para encontrarse accesible se debe habilitar previamente la Característica "**Planes de Mejoramiento**" en la Dependencia deseada por un usuario Administrador.

| 🙆 🗾 🗹                                                                                    | 🤭 👤 😔 🥰                                      | 💼 🥰           |          | 😐 🤗 | Ø |  |
|------------------------------------------------------------------------------------------|----------------------------------------------|---------------|----------|-----|---|--|
| By term Características                                                                  | Editar Difusión Archivo Des                  | arrollo       |          |     |   |  |
| Configurar Sobreescritura                                                                | IS                                           |               |          |     |   |  |
| - 45                                                                                     |                                              | [: _ ]        |          |     |   |  |
| Adjuntos                                                                                 |                                              | Activo V      |          |     |   |  |
| Blog de Atrium<br>El blog le permite entablar una con<br>determinado.                    | iversación con su equipo sobre un tema       | Desactivado 🔻 |          |     |   |  |
| <default page=""><br/>Información Institucional<br/>Programas Académicos</default>       | almacenar y compartir información y adjuntos | Activo •      | Opciones |     |   |  |
| Formularios     Planes de Mejoramiento     Indicadores                                   | ventos y reuniones con su equipo.            | Desactivado V |          |     |   |  |
| Tablas Maestras                                                                          | ng and managing users.                       | Activo 🔻      |          |     |   |  |
| Adjuntos<br>Documentos de Calidad                                                        | n<br>In micro-blog paral equipo.             | Desactivado V |          |     |   |  |
| Solicitudes                                                                              |                                              | Activo •      | Opciones |     |   |  |
| Documentos de Calidad<br>Indicadores admin<br>Seguimientos                               |                                              | Desactivado 🔻 | Opciones |     |   |  |
| <ul> <li>Solicitudes</li> <li><otro></otro></li> <li>Planes de Mejoramiento V</li> </ul> | IINADA:<br>The nome page displays content    |               |          |     |   |  |

Sirve para ingresar los datos relacionados con cada Plan de Mejoramiento admitido en el sistema.

#### 9.1 Crear planes de mejoramiento.

Para crear Planes de Mejoramiento accedemos a la opción adecuada en el menú "Crear contenido".

|                            | Crear contenido                     | 🔧 Opciones 🔍 Buscar |
|----------------------------|-------------------------------------|---------------------|
|                            | Documentos de Calidad               |                     |
| - 🙆 💶 🖬 🙉 💶 😡 🔍 💼 (        | Enlace                              | 🐼 🧠                 |
|                            | 💼 Adjunto                           |                     |
| Crear Plan de Mejoramiento | Indicador                           |                     |
|                            | Plan de Mejoramiento                |                     |
| NOMBRE: *                  | Plantillas de documentos de calidad |                     |
|                            | Colicitudos                         |                     |

En el formulario de introducción de datos encontramos los campos necesarios para definir el contenido "**Planes de Mejoramiento**"

| NOMB                      | RE: *            |               |                      |          |         |         |        |             |            |       |        |            |            |      |           |   |         |        |        |      |            |                 |         |          |
|---------------------------|------------------|---------------|----------------------|----------|---------|---------|--------|-------------|------------|-------|--------|------------|------------|------|-----------|---|---------|--------|--------|------|------------|-----------------|---------|----------|
| DESCR                     | IPCIÓI           | N:            |                      |          |         |         |        |             |            |       |        |            |            |      |           |   |         |        |        | € Ma | strar re   | sumen           | en vist | a con    |
| Arch                      | ivo <del>+</del> | Edi           | tar 🕶                | Inse     | rtar 🔻  | Ve      | Ŧ      | Forma       | to 🔻       | Т     | abla 🕇 | - 1        | Herra      | mien | tas +     |   |         |        |        |      |            |                 |         |          |
| В<br>Ш<br>е <sup>ди</sup> | I<br>≣           | ⊻<br><u>∎</u> | <del>\$</del><br>III | 1        | 彊<br>X  | •       | ¢<br>₩ | Form<br>THT | natos<br>¶ | r i   | Helv   | etica<br>} | a N<br>∃ + | -    | 10pt<br>Ω | Д | 66<br>P | ¥<br>% | Ф<br>© | 0    | <u>A</u> • | <i>I</i> .<br>A | ×.      | )<br>(1) |
| p                         |                  |               |                      | 4.       |         |         |        |             |            |       |        |            |            |      |           |   |         |        |        |      |            |                 |         |          |
| O Texto                   | plano()          | ) Mess        | aging pla            | ain text | () Text | o enriq | uecido | O PHP       | code©      | ) Ful | HTML   | Ayud       | a          |      |           |   |         |        |        |      |            |                 |         |          |

#### 9.2 Buscar planes de mejoramiento.

En la vista principal del módulo de planes de mejoramiento podemos acceder al listado actual de **Planes de Mejoramiento** ingresados en el sistema.

| Administración de Empresa<br>Antropología<br>Antropología<br>Arquitectura<br>Borrame 1<br>Ciencia Política y Gobierno<br>Comunicación Social y<br>Periodismo<br>Contaduría Pública<br>Derecho |         |                         |                                                                |
|----------------------------------------------------------------------------------------------------|---------|-------------------------|----------------------------------------------------------------|
| ombre                                                                                                    | I       | Descripción             | Fecha de modificación                                          |
|                                                                                                    |         |                         |                                                                |
| lan de Mejoramiento Prueba Tatiana                                                                                                    |         | aosodadasdas            | 30/10/2018 - 16:17                                             |
| lan de Mejoramiento Prueba Tatiana<br>Ion de Plan de Mejoramiento Prueba                                                                                                    | Tatiana | adsddadasdas            | 30/10/2018 - 16:17<br>22/10/2018 - 09:54                       |
| lan de Mejoramiento Prueba Tatiana<br>Ion de Plan de Mejoramiento Prueba<br>Ian de prueba                                                                                                    | Tatiana | adsddadasdas<br>Pruebas | 30/10/2018 - 16:17<br>22/10/2018 - 09:54<br>21/10/2018 - 18:39 |

## 9.3 Visualizar planes de mejoramiento.

En la vista principal de un **Plan de Mejoramiento** podemos acceder al listado de la información básica relacionada con las Actividades y Acciones vinculadas al plan.

| Plan de prueba sabrina               | delahozd<br>16:01 Jue 25 Oct |
|--------------------------------------|------------------------------|
| Hay que poner mas actividades        |                              |
| PROGRAMA ACADÉMICO:                  |                              |
| Programa de Prueba                   |                              |
| RESPONSABLES DEL PLAN:               |                              |
| delahozd                             |                              |
| DOCUMENTO DE CALIDAD:                |                              |
| Documento de calidad de prueba       |                              |
|                                      | Imprimir                     |
| Actividades del Plan de Mejoramiento |                              |

| Actividades del Plan de Mejoramiento | s del Plan de Mejoramiento |  |  |  |  |  |  |  |  |
|--------------------------------------|----------------------------|--|--|--|--|--|--|--|--|
|                                      | Acciones                   |  |  |  |  |  |  |  |  |
| Profesores                           | Editar                     |  |  |  |  |  |  |  |  |

## 9.4 Crear actividades en plan de mejoramiento.

Para organizar las acciones de un plan de mejoramiento debemos dar de alta primero Actividades que las agrupen y vinculen estas a un elemento concreto de un Documento de Calidad.

Para crear la Actividad accedemos a la opción adecuada en las pestañas del módulo "Agregar actividad".

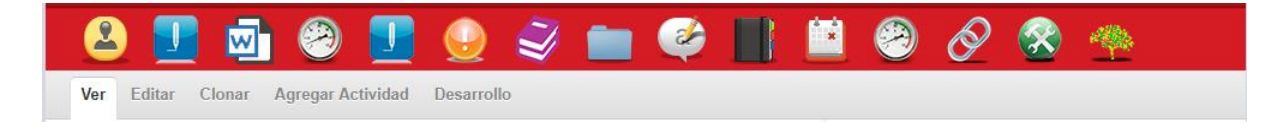

En el formulario de introducción de datos encontramos los campos necesarios para definir el contenido de la "Actividad del Plan de Mejoramiento"

| SUNTO ESPE                                                    | cCIFICO: *                                                                                                    |   |
|---------------------------------------------------------------|----------------------------------------------------------------------------------------------------|---|
| kilingüismo                                                   | Ÿ                                                                                                    |   |
| E/E/P: *                                                      |                                                                                                    |   |
| lan de acció                                                  | n 🔻                                                                                                    |   |
| PONEADU                                                       | E 0-                                                                                                    |   |
| SPONSADLI                                                     | Eð.                                                                                                    |   |
|                                                               |                                                                                                    |   |
| 1001870892<br>UEDBEDA                                         | 2: JESUS ALBERTO DE LA CRUZ - Ninguno -                                                                                                    |   |
| 1001913320                                                    | DIRECCION EN TECNOLOGIA INPO                                                                                                    |   |
| ANGEL FEF                                                     | RRER RIVERA, FOOD TRUCK                                                                                                    |   |
| 1001917733                                                    | 3: AGENTE CALL CENTER NATALI LUZ                                                                                                    |   |
| CASTILLO                                                      | MEDINA, CRM »                                                                                                    |   |
| 1002012465                                                    |                                                                                                    |   |
|                                                               | 5: AUXILIAR DE SALAS INFORMATICA                                                                                                    |   |
| MARTIN EN                                                     | 5: AUXILIAR DE SALAS INFORMATICA<br>IRIQUE MOLINARES ARAUJO,<br>NEN TEONO OSÍA INFO                                                                                                    |   |
| MARTIN EN<br>DIRECCIÓN<br>1002024668                          | 5: AUXILIAR DE SALAS INFORMATICA<br>IRIQUE MOLINARES ARAUJO,<br>N EN TECNOLOGÍA INFO<br>S: AUXILIAR LISBETH PAOLA ANGEL                                                                                                    |   |
| MARTIN EN<br>DIRECCIÓN<br>1002024668                          | 5: AUXILIAR DE SALAS INFORMATICA<br>IRIQUE MOLINARES ARAUJO,<br>N EN TECNOLOGÍA INFO<br>S: AUXILIAR LISBETH PAOLA ANGEL                                                                                                    |   |
| MARTIN EN<br>DIRECCIÓN<br>1002024888                          |                                                                                                    |   |
| MARTIN EN<br>DIRECCIÓN<br>1002024668<br>OUNITERO              | 6: AUXILIAR DE SALAS INFORMATICA.<br>IRIQUE MOLINARES ARAUJO,<br>N EN TECNOLOGÍA INFO<br>8: AUXILIAR LISBETH PAOLA ANGEL<br>DIDECCION DE INVESTIGACION DE<br>Oportunidad                                                                                                    |   |
| MARTIN EN<br>DIRECCIÓN<br>1002024688<br>OUNITEDO              | 6: AUXILIAR DE SALAS INFORMATICA.<br>IRIQUE MOLINARES ARAUJO,<br>N EN TECNOLOGÍA INFO<br>8: AUXILIAR LISBETH PAOLA ANGEL<br>DIRECCION DE INVECTION OF<br>Oportunidad                                                                                                    |   |
| MARTIN EN<br>DIRECCIÓN<br>1002024688<br>Fuente / C            | 6: AUXILIAR DE SALAS INFORMATICA.<br>IRIQUE MOLINARES ARAUJO,<br>N EN TECNOLOGÍA INFO<br>8: AUXILIAR LISBETH PAOLA ANGEL<br>DIDECCION DE INVECTION DE<br>Oportunidad                                                                                                    | 0 |
| MARTIN EN<br>DIRECCIÓN<br>1002024668<br>OLUMERO<br>Fuente / C | S: AUXILIAR DE SALAS INFORMATICA IRIQUE MOLINARES ARAUJO, N EN TECNOLOGÍA INFO S: AUXILIAR LISBETH PAOLA ANGEL DIDECCION DE INVERTIGACION DE                                                                                                    | 0 |
| MARTIN EN<br>DIRECCIÓN<br>1002024888<br>OUNTERO<br>Fuente / C | S: AUXILIAR DE SALAS INFORMATICA IRIQUE MOLINARES ARAUJO, N EN TECNOLOGÍA INFO S: AUXILIAR LISBETH PAOLA ANGEL DIDECCION DE INVERTIGACION DE  DIDECCION DE INVERTIGACION DE  DIDECCION DE  DIDECCION DE  DI | 0 |
| MARTIN EN<br>DIRECCIÓN<br>1002024888<br>OUNTERO<br>Fuente / 0 | S: AUXILIAR DE SALAS INFORMATICA.  IRIQUE MOLINARES ARAUJO, N EN TECNOLOGÍA INFO S: AUXILIAR LISBETH PAOLA ANGEL DIDECCION DE INVERTIGACION DE  DIDECCION DE INVERTIGACION DE  DIDECCION DE  DIDECCION DE   | 0 |
| MARTIN EN<br>DIRECCIÓN<br>1002024868<br>CUMMERO<br>Fuente / C | S: AUXILIAR DE SALAS INFORMATICA IRIQUE MOLINARES ARAUJO, N EN TECNOLOGÍA INFO S: AUXILIAR LISBETH PAOLA ANGEL DIDECCION DE INVERTICACION DE Oportunidad  FUENTE:                                                                                                    | 0 |
| MARTIN EN<br>DIRECCIÓN<br>1002024868<br>CUMMERO<br>Fuente / C | S: AUXILIAR DE SALAS INFORMATICA IRIQUE MOLINARES ARAUJO, N EN TECNOLOGÍA INFO S: AUXILIAR LISBETH PAOLA ANGEL DIDECCION DE INVERTICACION DE Oportunidad  FUENTE: *  OPORTUNIDAD DE MEJORAMIENTO:                                                                                                    | 0 |
| MARTIN EN<br>DIRECCIÓN<br>1002024868<br>CUMMERO<br>Fuente / C | S: AUXILIAR DE SALAS INFORMATICA IRIQUE MOLINARES ARAUJO, N EN TECNOLOGÍA INFO S: AUXILIAR LISBETH PAOLA ANGEL DIDECOJON DE INVERTIGACION DE Oportunidad  FUENTE: *  OPORTUNIDAD DE MEJORAMIENTO:                                                                                                    | 0 |
| MARTIN EN<br>DIRECCIÓN<br>1002024868<br>Fuente / C            | S: AUXILIAR DE SALAS INFORMATICA IRIQUE MOLINARES ARAUJO, N EN TECNOLOGÍA INFO S: AUXILIAR LISBETH PAOLA ANGEL DIDECOJON DE INVESTIGACION DE Oportunidad  FUENTE: *  OPORTUNIDAD DE MEJORAMIENTO:                                                                                                    | 0 |

## 9.5 Seguimiento de planes de mejoramiento.

Para crear un seguimiento del plan de mejoramiento accedemos a la opción "**Planes de mejoramiento**", seleccionamos uno, y de este, seleccionamos la actividad a la cual se le desea realizar el seguimiento.

| OBSER                                             | VACIO                                               | NES:                                |                                          |                              |                    |          |                |         |                |          |        |          |                  |   |    |    |   | 🕑 Mo    | strar n | esumen     | en vist | ta con |
|---------------------------------------------------|-----------------------------------------------------|-------------------------------------|------------------------------------------|------------------------------|--------------------|----------|----------------|---------|----------------|----------|--------|----------|------------------|---|----|----|---|---------|---------|------------|---------|--------|
| Arch                                              | ivo <del>-</del>                                    | Edi                                 | tar <del>+</del>                         | Inse                         | ertar <del>+</del> | Ve       | r +            | Format  | o <del>-</del> | Tabla •  | - Her  | ramien   | tas <del>+</del> |   |    |    |   |         |         |            |         |        |
| В                                                 | I                                                   | U                                   | S                                        | 4                            |                    | 4        | 0              | Form    | atos +         | Time     | es New | <b>-</b> | 12pt             | - | 66 | ж  | Þ | Đ       |         | <u>_</u> * | ×,      | )      |
| E                                                 | Ξ                                                   | 3                                   |                                          |                              | 20                 |          | H              |         | T              | i≣ •     | i E •  | _        | Ω                |   | P  | 25 | ٢ | $\circ$ | Α       | • A        |         | (;)    |
| $e^{iz}$                                          |                                                     |                                     |                                          |                              |                    |          |                |         |                |          |        |          |                  |   |    |    |   |         |         |            |         |        |
|                                                   |                                                     |                                     |                                          |                              |                    |          |                |         |                |          |        |          |                  |   |    |    |   |         |         |            |         |        |
|                                                   |                                                     |                                     |                                          |                              |                    |          |                |         |                |          |        |          |                  |   |    |    |   |         |         |            |         |        |
|                                                   |                                                     |                                     |                                          |                              |                    |          |                |         |                |          |        |          |                  |   |    |    |   |         |         |            |         |        |
|                                                   |                                                     |                                     |                                          |                              |                    |          |                |         |                |          |        |          |                  |   |    |    |   |         |         |            |         |        |
|                                                   |                                                     |                                     |                                          |                              |                    |          |                |         |                |          |        |          |                  |   |    |    |   |         |         |            |         |        |
|                                                   |                                                     |                                     |                                          |                              |                    |          |                |         |                |          |        |          |                  |   |    |    |   |         |         |            |         |        |
|                                                   |                                                     |                                     |                                          |                              |                    |          |                |         |                |          |        |          |                  |   |    |    |   |         |         |            |         |        |
| р                                                 |                                                     |                                     |                                          |                              |                    |          |                |         |                |          |        |          |                  |   |    |    |   |         |         |            |         |        |
| p                                                 | ivar to                                             | vto on                              | riqueo                                   | ido                          |                    |          |                |         |                |          |        |          |                  |   |    |    |   |         |         |            |         |        |
| p<br>Desact                                       | ivar te:                                            | xto en                              | riquec                                   | ido                          | 1@ Tax             | la aprin | uprida         | D PHP o | orda O E       |          |        |          |                  |   |    |    |   |         |         |            |         |        |
| p<br>Desact<br>) Texto                            | ivar te:<br>plano                                   | xto en<br>) Mess                    | riquec<br>aging p                        | ido<br>Iain tex              | t® Tex             | to enriq | uecido(        | ) PHP o | ode) F         | ull HTML | Ayuda  |          |                  |   |    |    |   |         |         |            |         |        |
| p<br>Desact<br>) Texto                            | ivar te:<br>plano                                   | xto en<br>) Mess                    | riquec<br>aging p                        | ido<br>lain tex              | i® Tex             | to enriq | uecido(        | ) PHP o | ode() F        | ull HTML | Ayuda  |          |                  |   |    |    |   |         |         |            |         |        |
| p<br>Desact<br>) Texto                            | ivar te:<br>plano(<br>DE SE                         | xto en<br>) Mess<br>EGUIM           | riquec<br>aging p<br>IENTO               | i <b>do</b><br>Iain tex      | t® Tex             | to enriq | uecido         | ) PHP o | ode) F         | ull HTML | Ayuda  |          |                  |   |    |    |   |         |         |            |         |        |
| p<br>Desact<br>) Texto<br>FECHA<br>02/11/2        | ivar te:<br>plano<br>DE SE<br>2018                  | xto en<br>) Mess<br>EGUIM           | riquec<br>aging p<br>IENTO               | ido<br>Iain tex              | t® Tex             | to enriq | uecido(        | ) PHP o | ode) F         | uli HTML | Ayuda  |          |                  |   |    |    |   |         |         |            |         |        |
| p<br>Desact<br>Texto<br>ECHA                      | ivar te:<br>plano<br>DE SE<br>2018                  | xto en<br>) Mess<br>EGUIM           | riquec<br>aging p<br>IENTO               | ido<br>Iain tex              | t® Tex             | to enriq | uecida         | ) PHP o | ode© F         | ull HTML | Ayuda  |          |                  |   |    |    |   |         |         |            |         |        |
| p<br>Desact<br>Texto<br>FECHA<br>02/11/2          | ivar te:<br>plano<br>DE SE<br>2018                  | xto en<br>) Mess<br>EGUIM           | riquec<br>aging p<br>IENTO               | ido<br>lain tex<br>:<br>F-   | t® Tex             | to enriq | uecido(        | ) PHP o | ode() F        | ull HTML | Ayuda  |          |                  |   |    |    |   |         |         |            |         |        |
| p<br>Desact<br>Texto<br>ECHA<br>02/11/2<br>PORCE  | ivar te:<br>plano<br>DE SE<br>2018                  | xto en<br>) Mess<br>EGUIM<br>E DE A | riquec<br>aging p<br>IENTO<br>VANCI      | ido<br>lain tex<br>:<br>E:   | t® Tex             | to enriq | uecido(        | ) PHP o | ode© F         | ull HTML | Ayuda  |          |                  |   |    |    |   |         |         |            |         |        |
| p<br>Desact<br>Texto<br>ECHA<br>02/11/2<br>PORCE  | ivar te:<br>plano<br>DE SE<br>2018                  | xto en<br>) Mess<br>EGUIM<br>E DE A | riquec<br>aging p<br>IENTO<br>VANCI<br>% | ido<br>lain tex<br>:<br>E:   | t® Tex             | to enriq | uecido(        | PHP o   | ode F          | uli HTML | Ayuda  |          |                  |   |    |    |   |         |         |            |         |        |
| p<br>Desact<br>Texto<br>FECHA<br>02/11/2<br>PORCE | ivar te:<br>plano<br>DE SE<br>2018<br>:NTAJE        | xto en<br>) Mess<br>EGUIM<br>E DE A | riquec<br>aging p<br>IENTO<br>VANCI<br>% | ido<br>lain tex<br>:<br>E:   | i® Tex             | to enriq | uecido(        | ) PHP o | ode () F       | uli HTML | Ayuda  |          |                  |   |    |    |   |         |         |            |         |        |
| p<br>Desact<br>Texto<br>FECHA<br>02/11/2<br>PORCE | ivar te:<br>plano<br>DE SE<br>2018<br>:NTAJE<br>as: | xto en<br>) Mess<br>EGUIM<br>E DE A | riquec<br>aging p<br>IENTO<br>VANCI      | ido<br>lain tex<br>:<br>E:   | i® Tex             | to enriq | uecido         | ) PHP o | ode () F       | ull HTML | Ayuda  |          |                  |   |    |    |   |         |         |            |         |        |
| p<br>Desact<br>Texto<br>FECHA<br>02/11/2<br>PORCE | ivar te:<br>plano<br>DE SE<br>2018<br>INTAJE        | xto en<br>) Mess<br>EGUIM<br>E DE A | riquec<br>aging p<br>IENTO<br>VANCI<br>% | ido<br>Itain tex<br>E:       | i® Tex             | to enriq | uecido         | Dorar   | ode F          | ull HTML | Ayuda  |          |                  |   |    |    |   |         |         |            |         |        |
| p<br>Desact<br>Texto<br>FECHA<br>02/11/2<br>PORCE | ivar te:<br>plano<br>DE SE<br>2018<br>INTAJE        | xto en<br>) Mess<br>EGUIM           | riquec<br>aging p<br>IENTO<br>VANCI<br>% | ido<br>Itain tex<br>It<br>E: | i® Tex             | to enriq | uecido(        | D PHP o | ode) F         | ull HTML | Ayuda  |          |                  |   |    |    |   |         |         |            |         |        |
| p<br>Desact<br>O Texta<br>02/11/2<br>PORCE        | ivar te:<br>plano()<br>DE SE<br>2018<br>INTAJE      | xto en<br>) Mess<br>GGUIM           | riquec<br>aging p<br>IENTO<br>VANCI<br>% | ido<br>Iain tex<br>E:        | t® Tex             | to enriq | uecido(<br>Exp | ) PHP o | ode© F         | ull HTML | Ayuda  |          |                  |   |    |    |   |         |         |            |         |        |

### 10 Módulo de seguimientos

El módulo de seguimientos se encuentra a nivel de sistema. El módulo permite crear procesos de seguimiento.

| 🕘 🗾 🛃                                        | 🗿 💽 🥥 💼 🧼                                                                                                    |                      | 3  | Ø | 8 | 4 |
|----------------------------------------------|----------------------------------------------------------------------------------------------------|----------------------|----|---|---|---|
|                                              |                                                                                                    |                      |    |   |   |   |
| Número de seguimientos: 45<br>Exportar a XLS |                                                                                                    |                      |    |   |   |   |
| Nombre Ti                                    | example and the second second se | plicar               |    |   |   |   |
| Nombre                                       | Tipo                                                                                                    | Fecha de modificació | ón |   |   |   |
| Seguimiento no archivado                     | (No publicado) Proceso de Autoevaluación                                                                                                    | 16/11/2018 - 10:06   |    |   |   |   |
| opa 2                                        | (No publicado) Proceso de Autoevaluación                                                                                                    | 15/11/2018 - 19:15   |    |   |   |   |
| OPA prueba                                   | (No publicado) Proceso de Autoevaluación                                                                                                    | 15/11/2018 - 19:09   |    |   |   |   |

Sirve para ingresar los datos de una tarea de seguimiento relacionados a un proceso de autoevaluación, acreditación o tareas asignadas a un usuario.

#### 10.1 Crear de proceso de seguimiento

Para crear Procesos de Registro accedemos a la opción adecuada en el menú "Crear contenido"

|                             | • Crear contenid         | o 🔧 Opciones 🔍 Busca             |
|-----------------------------|--------------------------|----------------------------------|
|                             | Documentos de Calidad    |                                  |
| 🙆 💶 👼 🌠 📭 🥥 💼 🧀 .           | 🖉 Enlace                 | - <b>*</b>                       |
|                             | Cara Adjunto             |                                  |
| rear Proceso de Seguimiento | Indicador                |                                  |
|                             | Plan de Mejoramiento     |                                  |
| NOMBRE: *                   | 🚺 Solicitudes            |                                  |
|                             | 🔮 Proceso de Seguimiento |                                  |
|                             | Programa Académico       |                                  |
| DESCRIPCIÓN:                | Formulario               | ostrar resumen en vista completa |

En el formulario de introducción de datos encontramos los campos necesarios para definir el contenido "**Proceso de Seguimiento**".

| NOMBRE: *                                                                                                    |                                                                                                    |                                              |                                            |                                |
|----------------------------------------------------------------------------------------------------|----------------------------------------------------------------------------------------------------|----------------------------------------------|--------------------------------------------|--------------------------------|
| Nuevo proceso de segu                                                                                                   | miento - acreditación                                                                                                    |                                              |                                            |                                |
| DESCRIPCIÓN                                                                                                    |                                                                                                    |                                              |                                            | 🕞 Mastrar rocumon on vista com |
| Archivo - Editar -                                                                                                    | Insertar - Ver - Forma                                                                                                    | ito – Tabla – Herramienta                    | e •                                        | Mostal resumen en vista com    |
| D T LL C                                                                                                    |                                                                                                    |                                              |                                            | D                              |
| B / 9 5                                                                                                    | Service Service Servic | natos • Helvetica N • 1                      | 10pt • 66 米                                |                                |
| EE38                                                                                                    | 23 🖬 🖬 🎟 -                                                                                                    | ¶ ErEr-                                      | $\Omega \mid \blacksquare \mathscr{C} \wr$ | () ↔ <u>A</u> • <u>A</u> • {;} |
| e <sup>in</sup>                                                                                                    |                                                                                                    |                                              |                                            |                                |
| Desactivar texto enrique                                                                                                | ido                                                                                                    |                                              |                                            |                                |
| Texto plano Messaging                                                                                                   | olain texte Texto enriquecido PHP                                                                                                    | code Full HTML<br>Ayuda                      |                                            |                                |
| Texto plano Messaging TIPO DE PROCE SO DE S Proceso de Autoevalua                                                       | plain text@ Texto enriquecido() PHP<br>EGUIMIENTO: *<br>ión V                                                                                                    | code⊜ Full HTML <sub>Ayuda</sub>             |                                            |                                |
| Texto plano Messaging TIPO DE PROCESO DE S Proceso de Autoevalua echas:                                                 | plain texti® Texto enriquecido PHP<br>EGUIMIENTO: *<br>ión ▼<br>22/(11/2018                                                                                                    | code⊜ Full HTML <sub>Ayuda</sub>             |                                            |                                |
| Texto plano Messaging TIPO DE PROCESO DE S Proceso de Autoevalua echas:                                                 | plain texti Texto enriquecido PHP<br>EGUIMIENTO: •<br>ión •<br>22/11/2018                                                                                                    | code⊜ Full HTML <sub>Ayuda</sub>             |                                            |                                |
| Texto plano Messagino<br>TIPO DE PROCESO DE S<br>Proceso de Autoevalua<br>rechas:<br>t<br>Añadir otro elemento          | plain text⊛ Texto enriquecido PHP<br>EGUIMIENTO: •<br>ión ▼<br>22/11/2018                                                                                                    | code <sup>®</sup> Full HTML <sub>Ayuda</sub> |                                            |                                |
| Texto plano Messaging TIPO DE PROCESO DE S Proceso de Autoevalua rechas:  Añadir otro elemento USUARIOS A NOTIFICAE     | plain texti Texto enriquecido PHP                                                                                                    | code Full HTML Ayuda                         |                                            |                                |
| Texto plano Messaging TIPO DE PROCESO DE ! Proceso de Autoevalua echas:  Añadir otro elemento USUARIOS A NOTIFICAE      | plain texti Texto enriquecido PHP                                                                                                    | code <sup>®</sup> Full HTML <sub>Ayuda</sub> |                                            |                                |
| Texto plano Messaging TIPO DE PROCESO DE Proceso de Autoevalua echas:  Añadir otro elemento USUARIOS A NOTIFICAF baales | plain texti Texto enriquecido PHP                                                                                                    | code Full HTML Ayuda                         | - Ninguno -                                |                                |

#### 10.2 Visualizar proceso de seguimiento

En la vista principal del **módulo de procesos de seguimiento** podemos acceder al listado actual de solicitudes ingresadas en el sistema.

| 🚨 🗾 🔟                                        | 🖉 💽 🥥 💼 🧼                                |                       | 9 | Ø | 8 | 4 |
|----------------------------------------------|------------------------------------------|-----------------------|---|---|---|---|
|                                              |                                          |                       |   |   |   |   |
| Número de seguimientos: 45<br>Exportar a XLS |                                          |                       |   |   |   |   |
| Nombre                                       | Tipo                                     | olicar                |   |   |   |   |
| Nombre                                       | Тіро                                     | Fecha de modificación | 1 |   |   |   |
| Seguimiento no archivado                     | (No publicado) Proceso de Autoevaluación | 16/11/2018 - 10:06    |   |   |   |   |
| opa 2                                        | (No publicado) Proceso de Autoevaluación | 15/11/2018 - 19:15    |   |   |   |   |
| OPA prueba                                   | (No publicado) Proceso de Autoevaluación | 15/11/2018 - 19:09    |   |   |   |   |

En este podemos observar el listado completo de los procesos de seguimiento que hemos ingresado, este formulario permite filtrar los campos por el nombre del seguimiento o el tipo de seguimiento.

Una vez identificado el seguimiento al que deseamos acceder se nos presenta la siguiente interfaz.

En esta podemos ver un resumen de los datos ingresados en la ventana de nuevo registro. De la misma manera podemos ingresar al modo edición de contenido, en la cual se presenta la opción de editar los datos del proceso de seguimiento, como lo podemos ver en la siguiente imagen.

| Ver  | Editar      |         |          |          |        |       |        |          |        |         |         |            |     |         |      |                |   |            |           |           |              |          |
|------|-------------|---------|----------|----------|--------|-------|--------|----------|--------|---------|---------|------------|-----|---------|------|----------------|---|------------|-----------|-----------|--------------|----------|
| _    |             |         |          |          |        |       |        |          |        |         |         |            |     |         |      |                |   |            |           |           |              |          |
| NO   | MBRE: *     |         |          |          |        |       |        |          |        |         |         |            |     |         |      |                |   |            |           |           |              |          |
| Seg  | guimiento   | nuevo   | proce    | 250      |        |       |        |          |        |         |         |            |     |         |      |                |   |            |           |           |              |          |
| DEC  | celeció     | м.      |          |          |        |       |        |          |        |         |         |            |     |         |      |                |   | ca Ma      |           |           | e viete i    | samplata |
| DE   |             | n.      |          | 1        |        | 14-   | _      | <b>-</b> | _      | Tabla   |         |            | _   |         |      |                |   | N.C.       | istial le | sumen e   | II VISLA (   | ompieta  |
| A    | rchivo +    | Edi     | tar 👻    | Inse     | rtar + | ve    | •      | Format   | • •    | Tabla 🔻 | Herran  | ilenta     | s 🕶 |         |      |                |   |            |           |           |              |          |
| E    |             | Ū       | S        | •        |        | ٠     | 1      | Forma    | atos * | Helv    | etica N | <b>-</b> 1 | 0pt |         | - 66 | - <del>X</del> | þ | Û          |           | <u></u> × | $\times_{i}$ | ײ        |
|      | ΞΞ          | ∃       |          |          | 20     | Þ     | H      |          | T      | :≣ -    | 1 .     | _          | Ω   |         | P    | 23             | ٢ | $\diamond$ | A         | - A       | - ()         | }        |
| e    | ís:         |         |          |          |        |       |        |          |        |         |         |            |     |         |      |                |   |            |           |           |              |          |
| Pru  | eba de se   | guimi   | ento a   | nuevo    | proce  | so de | calida | d l      |        |         |         |            |     |         |      |                |   |            |           |           |              |          |
|      |             | -       |          |          | ÷      |       |        |          |        |         |         |            |     |         |      |                |   |            |           |           |              |          |
|      |             |         |          |          |        |       |        |          |        |         |         |            |     |         |      |                |   |            |           |           |              |          |
|      |             |         |          |          |        |       |        |          |        |         |         |            |     |         |      |                |   |            |           |           |              |          |
| n    |             |         |          |          |        |       |        |          |        |         |         |            |     |         |      |                |   |            |           |           |              |          |
| Der  | activar to  | vto on  | riques   | ido      |        |       |        |          |        |         |         |            |     |         |      |                |   |            |           |           |              | đ        |
| OT   | exto plano( | ) Texto | ) enriqu | iecido)) | PHP o  | ode . |        |          |        |         |         |            |     |         |      |                |   |            |           |           |              |          |
|      |             |         |          |          |        | Ayı   | ida    |          |        |         |         |            |     |         |      |                |   |            |           |           |              |          |
| TIP  | DE PRO      | CESO    | DE SE    | EGUIM    | ENTO:  | *     |        |          |        |         |         |            |     |         |      |                |   |            |           |           |              |          |
| Pr   | oceso de    | Autoe   | valuac   | ión      |        | ۳     |        |          |        |         |         |            |     |         |      |                |   |            |           |           |              |          |
| Fech | as:         |         |          |          |        |       |        |          |        |         |         |            |     |         |      |                |   |            |           |           |              |          |
| +    |             |         |          | 16/1     | 1/2018 |       |        |          |        |         |         |            |     |         |      |                |   |            |           |           |              | 0        |
|      |             |         |          |          |        |       |        |          |        |         |         |            |     |         |      |                |   |            |           |           |              |          |
| Aña  | dir otro e  | lemen   | to       |          |        |       |        |          |        |         |         |            |     |         |      |                |   |            |           |           |              |          |
| USU  | JARIOS A    | NOTIF   | ICAR:    |          |        |       |        |          |        |         |         |            |     |         |      |                |   |            |           |           |              |          |
|      |             |         |          |          |        |       |        |          |        |         |         |            |     |         |      |                |   |            |           |           |              |          |
|      | manco       |         |          |          |        |       |        |          | _      |         |         |            | Γ   | Ningung |      |                |   |            |           |           |              | -1       |
| a    | utenticad   | 0       |          |          |        |       |        |          |        |         |         |            |     | admin   |      |                |   |            |           |           |              |          |
| b    | sales       |         |          |          |        |       |        |          |        |         | >       |            |     | lariost |      |                |   |            |           |           |              |          |

### 11 Módulo de solicitudes

El módulo de solicitudes se encuentra a nivel de sistema. El módulo permite crear procesos de solicitud.

| 🙆 🗾               | 🔄 🤭 🗾 🤇                | ) 🥥 💼 🤇            | 🤌 📘       | ビ 🤗 | Ø | 🛞 🙅 |
|-------------------|------------------------|--------------------|-----------|-----|---|-----|
| Solicitudes       |                        |                    |           |     |   |     |
| Usuario           | Fecha<br>Y:            | Aplicar            |           |     |   |     |
| Usuario           | Nombre                 | Fecha del envío    | Acciones  |     |   |     |
| Cristian Martínez | nada                   | 11/09/2018 - 10:03 | Responder |     |   |     |
| Tatiana Larios    | Registro de Evidencias | 28/10/2018 - 11:05 | Responder |     |   |     |
| Cristian Martínez | prueba de envío        | 12/09/2018 - 09:53 | Responder |     |   |     |

#### 11.1 Crear solicitud

Para crear Procesos de Registro accedemos a la opción adecuada en el menú "Crear contenido"

|                     | Crear contenido                     | 🗞 Opciones 🔍 Buscar |
|---------------------|-------------------------------------|---------------------|
|                     | Documentos de Calidad               |                     |
| - 🙆 👥 🖬 🗐 👥 💭 ズ 💼 ( |                                     | - 🐼 🦔               |
|                     | 💼 Adjunto                           |                     |
| Crear Solicitudes   | Indicador                           |                     |
|                     | Plan de Mejoramiento                |                     |
| TIPO: *             | Plantillas de documentos de calidad |                     |
| Aprobación 🔻        | Solicitudes                         |                     |
| •                   | Dracasa da Convinienta              |                     |

En el formulario de introducción de datos encontramos los campos necesarios para definir el contenido "**Proceso de Registro**".

| IPO: *<br>Aprobación ▼<br>Aprobación<br>Revisión<br>Solicitud de Información                                |   |                  |             |  |
|----------------------------------------------------------------------------------------------------|---|------------------|-------------|--|
| admin<br>amenco<br>autenticado<br>bsales<br>bulac<br>cjmartinez<br>delahozd<br>dmestra<br>jarce<br>jmarquez | * | ><br><<br>><br>« | - Ninguno - |  |

#### 11.2 Visualizar solicitud

En la vista principal del **módulo de solicitud** podemos acceder al listado actual de solicitudes ingresadas en el sistema.

| Solicitudes       |                        |                    |           |
|-------------------|------------------------|--------------------|-----------|
| Usuario           | Fecha                  | Aplicar            |           |
| Usuario           | Nombre                 | Fecha del envío    | Acciones  |
| Cristian Martínez | nada                   | 11/09/2018 - 10:03 | Responder |
| Tatiana Larios    | Registro de Evidencias | 28/10/2018 - 11:05 | Responder |

En esta vista podemos usar la opción "**Responder**" para visualizar y responder al proceso de registro.

| Registro de Evidencias                                          | DCPA     | Tatiana Larios<br>11:05 Dom 28 Oct |
|-----------------------------------------------------------------|----------|------------------------------------|
| TIPO: Solicitud de Información<br>Solicitud de info para prueba |          |                                    |
| RESPONSABLES:<br>Cristian Martínez<br>Tatiana Larios            | Imprimir | Versión para impresión             |

### 12 Módulo de formularios

Para crear un formulario debemos acceder a la opción correspondiente dentro del menú de "crear contenido".

|                                                          | 🛨 Crear contenido 🔧 Opciones 🔍 Buscar               |
|----------------------------------------------------------|-----------------------------------------------------|
|                                                          | Documentos de Calidad                               |
| 🦦 🙆 🔊 💼 🐼 💶 🖄 🔳.                                         | 🖉 Enlace 💭 🏹                                        |
|                                                          | Adjunto                                             |
| ear Webform                                              | Indicador                                           |
|                                                          | 2 Plan de Mejoramiento                              |
| NOMBRE: *                                                | Plantillas de documentos de calidad                 |
|                                                          | Solicitudes                                         |
|                                                          | Proceso de Seguimiento                              |
| CUERPO:                                                  | Programa Académico ostrar resumen en vista completa |
| Archivo • Editar • Insertar • Ver • Formato • Tabla • He | rra 🥥 Formulario                                    |

#### 12.1 Nuevo formulario.

Si la acción anterior es correcta se accede al formulario de creación de "Web Form"

| NOMB  | RE: *                               |                            |                     |                |         |         |         |             |                        |          |                     |          |           |    |       |         |        |        |          |           |          |           |         |
|-------|-------------------------------------|----------------------------|---------------------|----------------|---------|---------|---------|-------------|------------------------|----------|---------------------|----------|-----------|----|-------|---------|--------|--------|----------|-----------|----------|-----------|---------|
| Formu | Ilario de                           | e julia                    | ı                   |                |         |         |         |             |                        |          |                     |          |           |    |       |         |        |        |          |           |          |           |         |
| CUERF | PO:                                 |                            |                     |                |         |         |         |             |                        |          |                     |          |           |    |       |         |        |        | ✓ M      | ostrar re | sumen    | en vista  | comple  |
| Arch  | nivo 🕶                              | Edi                        | tar 🕶               | Inse           | ertar 🕶 | Ve      | er 🕶    | Forma       | to 🕶                   | Tabla 🕇  | - He                | rramier  | ntas 🕶    |    |       |         |        |        |          |           |          |           |         |
|       | <i>I</i><br>≣                       | ⊻<br>≣                     | <del>\$</del><br>∎  | U              | ⊡<br>X  | •       |         | Form<br>⊞ ▼ | atos <del>▼</del><br>¶ | Helv     | vetica N<br>r<br>≩⊟ | ▼<br>▼ — | 10pt<br>Ω |    | •     | 66<br>P | ¥<br>≈ | ₽<br>© | ()<br>() | <u>A</u>  | <u> </u> | ×2<br>• { | ײ<br>;} |
|       |                                     |                            |                     |                |         |         |         |             |                        |          |                     |          |           |    |       |         |        |        |          |           |          |           |         |
| р     |                                     |                            |                     |                |         |         |         |             |                        |          |                     |          |           |    |       |         |        |        |          |           |          |           |         |
| Desac | tivar tex<br>o plano()<br>lotificad | xto en<br>) Mess<br>ciones | riqueci<br>aging pl | do<br>lain tex | t® Tex  | to enri | quecido | PHP (       | code) F                | uli HTML | Ayuda               |          |           |    |       |         |        |        |          |           |          |           |         |
| 5     | admi                                | in 🔍                       | autent              | ticado         | b       | ulac    | 🔍 de    | lahozd      | o dm                   | estra    | Iario               | st2      | moren     | oh | mrino | con2    | i sim  | ple    |          |           |          |           |         |
| (     | Notify                              | all use                    | rs                  |                |         |         |         |             |                        |          |                     |          |           |    |       |         |        |        |          |           |          |           |         |
|       | 🗋 No en                             | iviar no                   | tificacio           | nes pa         | ra esta | actuali | zación. |             |                        |          |                     |          |           |    |       |         |        |        |          |           |          |           |         |
|       |                                     |                            |                     |                |         |         |         |             |                        |          |                     |          |           |    |       |         |        |        |          |           |          |           |         |

Una vez almacenada la información general del formulario, se procede a crear los campos que va a contener este.

| Form components E-mai | ls Opciones de formulario | Gei | nerate | PDF       |                      |
|-----------------------|---------------------------|-----|--------|-----------|----------------------|
| itiqueta              | Тіро                      |     | Valor  | Mandatory | Operaciones          |
| ₽ Nombre              | Textfield                 |     | N.A    |           | Editar Clonar Borrar |
| <u>‡</u> +            | Textfield                 |     |        |           | Agregar              |
| New component name    |                           |     |        |           |                      |

La Etiqueta hace referencia al nombre del campo, el tipo hace referencia al tipo de dato que se va ingresar, valor hace referencia al valor por defecto y mandatory hace referencia a la obligatoriedad del campo.

Dentro de un campo encontramos el siguiente formulario

| Nombre             |
|--------------------|
|                    |
| FIELD KEY: *       |
| nombre             |
|                    |
| VALOR POR DEFECTO: |
| N.A                |
|                    |
| DESCRIPCIÓN:       |
| Nombre             |
|                    |
|                    |
| Validation         |
| Mandatory          |
| Unique             |
| MAXLENGTH:         |
| 100                |

En esta interfaz se pueden ajustar características tales como:

- Tamaño máximo del campo
- Si es valor debe ser único
- En qué posición debe aparecer el nombre del campo
- Si se encuentra activo o no
- Si es de tipo privado

Adicionalmente este módulo cuenta con la funcionalidad de clonar componentes con el fin de hacer más eficaz la creación de los distintos campos.

#### 12.2 Ver formularios

En la vista principal del **módulo de formularios** podemos acceder al listado actual de formularios ingresadas en el sistema para la dependencia

| 🦔 💼 🖉                                      | ' 😵 🞑 🔡 🖺                                     | 🧐 🔮                   | <u> </u> | 9 | M |  |  |  |
|--------------------------------------------|-----------------------------------------------|-----------------------|----------|---|---|--|--|--|
|                                            |                                               |                       |          |   |   |  |  |  |
| Número de Formularios: 5<br>Exportar a XLS |                                               |                       |          |   |   |  |  |  |
| Buscar                                     | Aplicar                                       |                       |          |   |   |  |  |  |
| Nombre                                     | Descripción                                   | Fecha de modificación |          |   |   |  |  |  |
| SACES-Preg-Esp-Salud-Maest-Doct            |                                               | 05/05/2017 - 05:13    |          |   |   |  |  |  |
| Formulario Admitidos Pregrado              | Probar este formulario                        | 06/08/2018 - 12:17    |          |   |   |  |  |  |
| EDAD                                       | para calcular un valor                        | 27/08/2018 - 11:34    |          |   |   |  |  |  |
| Pruebas 09                                 | Contiene todo tipo de formularios             | 05/09/2018 - 11:44    |          |   |   |  |  |  |
| Formulario de julian                       | Este forumulario es una prueba para el módulo | 02/11/2018 - 18:18    |          |   |   |  |  |  |

Una vez en esta ventana podemos seleccionar un módulo y ver sus detalles.

| Ver Editar Webform Resultados Clonar Desarrollo         |                                                         |
|---------------------------------------------------------|---------------------------------------------------------|
| Formulario Admitidos Pregrado<br>Probar este formulario | Anónimo<br>12:17 6 Ago, 2018                            |
| FECHA NACIMIENTO:       Día ▼       Mes ▼       Año ▼   |                                                         |
| NOMBRES: *                                              |                                                         |
| APELLIDO:                                               |                                                         |
| Enviar                                                  | Añadir nueva comentario Imprimir Versión para impresión |

Dentro de esta opción encontramos la pestaña de resultados, en la cual podemos desplegar los resultados finales o parciales del formulario, estos se pueden ver en modo de tabla de datos, análisis de las respuestas o descargar los datos en formato CSV - Excel.

|   | Submissions Analysis Tabla Descargar Limpiar Descargar Plantilla PDF |
|---|----------------------------------------------------------------------|
|   | EXPORT FORMAT:                                                       |
|   | DELIMITED TEXT FORMAT:<br>Tab (\t)                                   |
| ÷ | Select list options                                                  |
| Ŧ | Included export components                                           |
| ÷ | Download range options                                               |
|   | Descargar                                                            |

### 13 Módulo enlaces.

Este módulo permite cargar información adicional a un enlace que posteriormente se use como referencia dentro de un documento de calidad.

Este módulo permite categorizar los enlaces para que estos sean accedidos de manera rápida y práctica al momento de crear un documento de calidad.

| Crear Enlace                                                                                                    |                                        |           |                   |                         |
|----------------------------------------------------------------------------------------------------|----------------------------------------|-----------|-------------------|-------------------------|
|                                                                                                    |                                        |           |                   |                         |
| ENLACE: *                                                                                                    |                                        |           |                   |                         |
|                                                                                                    |                                        |           |                   |                         |
| DESCRIPCIÓN:                                                                                                    |                                        |           | Mostrar resumen e | en vista completa       |
| Archivo - Editar - Insertar - Ver - Formato - Ta                                                                                                 | abla • Herramientas •                  |           |                   |                         |
| B I U S 🗉 🖬 🦘 🖻 Formatos 🗸                                                                                                    | Times New 12pt                         | - 66 %    | D. D. I.          | $\times_{z} \times^{z}$ |
| E Ξ Ξ Ξ Ξ 🕺 🖽 🖽 + ¶ 3                                                                                                    | $\exists \cdot \exists \cdot - \Omega$ | ) 🕺 🗞 🔝 🛛 | 🔾 🗘 🔿 🙄           | - (;)                   |
| e <sup>ja</sup>                                                                                                    |                                        |           |                   |                         |
| p Desactivar texto enriquecido © Texto plano Messaging plain text® Texto enriquecido PHP code Full CATEGORIAS ENLACES: *  O - Por favor, elija - | HTML                                   |           |                   |                         |
| Acreditación                                                                                                    |                                        |           |                   |                         |
| O Actas                                                                                                    |                                        |           |                   |                         |
| O Documentos Institucionales                                                                                                    |                                        |           |                   |                         |
| O Normativa Ministerio Educación Nacional (MEN)                                                                                                  |                                        |           |                   |                         |
| Registro calificado                                                                                                    |                                        |           |                   |                         |
| + Opciones de ruta URL                                                                                                    |                                        |           |                   |                         |
| URL: *                                                                                                    |                                        |           |                   |                         |
|                                                                                                    |                                        |           |                   |                         |

## 14 Módulo de adjuntos

Este módulo permite cargar archivos al servidor en formato PDF los cuales posteriormente van a ser usados como referencia en un documento de calidad.

#### 14.1 Crear adjunto

Para crear un adjunto nos debemos dirigir al menú de "Crear contenido" y seleccionamos la opción indicada.

|                 | 🛨 Crear contenido 🔧 Opciones 🔍 Buscar |
|-----------------|---------------------------------------|
|                 | Tependencia                           |
| 🧠 🔐 💼 🔗 😪 📑 🔛 ( | 🥩 Documentos de Calidad               |
|                 |                                       |
| Crear Adjunto   | 💼 Adjunto                             |
|                 | Indicador                             |

una vez en esta se despliega el formulario correspondiente a esta opción, al completar los campos, el adjunto queda almacenado dentro del sistema y listo para ser usado.

| ear Adj                     | junto             |               |                     |                          |                    |          |         |          |             |             |                |        |                   |    |   |                      |                   |        |         |          |                          |    |          |
|-----------------------------|-------------------|---------------|---------------------|--------------------------|--------------------|----------|---------|----------|-------------|-------------|----------------|--------|-------------------|----|---|----------------------|-------------------|--------|---------|----------|--------------------------|----|----------|
| TÍTULO:                     | •                 |               |                     |                          |                    |          |         |          |             |             |                |        |                   |    |   |                      |                   |        |         |          |                          |    |          |
| DESCRIP                     | PCIÓN             | ŀ             |                     |                          |                    |          |         |          |             |             |                |        |                   |    |   |                      |                   |        |         |          |                          |    |          |
| Archiv                      | vo <del>*</del>   | Edit          | tar 🕶               | Inse                     | ertar <del>+</del> | Ve       | r+      | Format   | 0 -         | Tabla       | + He           | rramie | ntas <del>+</del> |    |   |                      |                   |        |         |          |                          |    |          |
| B<br>≣:<br>e <sup>i</sup> " | I<br>≣            | ⊻<br>≣        | - <del>S</del><br>■ | <b>a</b>                 | )<br>[2]<br>[2]    | <b>◆</b> | ¢<br>₩  | Forma    | itos -<br>¶ | Tim<br>ŧ≣ ¬ | es New<br>• }⊟ | • •    | 12pt<br>Ω         |    | • | 66<br>B <sup>D</sup> | <del>ي</del><br>ي | ф<br>© | ©<br>(> | <u>A</u> | <i>I</i> .<br>• <u>A</u> | ×. | ײ<br>{;} |
|                             |                   |               |                     |                          |                    |          |         |          |             |             |                |        |                   |    |   |                      |                   |        |         |          |                          |    |          |
|                             |                   |               |                     |                          |                    |          |         |          |             |             |                |        |                   |    |   |                      |                   |        |         |          |                          |    |          |
| p                           |                   |               |                     |                          |                    |          |         |          |             |             |                |        |                   |    |   |                      |                   |        |         |          |                          |    |          |
| Desactiv<br>O Texto p       | var tex<br>plano© | to en<br>Mess | riquec<br>aging p   | i <b>do</b><br>slain tex | t® Tex             | to enriq | uecido( | ) PHP co | de() F      | ul HTM      | L<br>Ayuda     |        |                   |    |   |                      |                   |        |         |          |                          |    |          |
| ARCHIV                      | 0: *              |               |                     |                          |                    |          |         |          |             |             |                |        | Evolor            |    |   |                      |                   |        |         |          |                          |    |          |
| CATEGO                      |                   |               |                     |                          |                    |          |         |          |             |             |                |        | Explore           | 21 |   |                      |                   |        |         |          |                          |    |          |
| 0 - Po                      | or favor          | , elija -     |                     |                          |                    |          |         |          |             |             |                |        |                   |    |   |                      |                   |        |         |          |                          |    |          |
| O Doc                       | cument            | os Inst       | ituciona            | ales                     |                    |          |         |          |             |             |                |        |                   |    |   |                      |                   |        |         |          |                          |    |          |
| O Acr                       | editació          | ón            |                     |                          |                    |          |         |          |             |             |                |        |                   |    |   |                      |                   |        |         |          |                          |    |          |
| O Acta                      | as                |               |                     |                          |                    |          |         |          |             |             |                |        |                   |    |   |                      |                   |        |         |          |                          |    |          |
| Nor                         | rmativa           | Minist        | erio Ed             | lucaciór                 | Nacion             | nal (ME  | N)      |          |             |             |                |        |                   |    |   |                      |                   |        |         |          |                          |    |          |
| O Reg                       | gistro ca         | alificad      | lo                  |                          |                    |          |         |          |             |             |                |        |                   |    |   |                      |                   |        |         |          |                          |    |          |

### 15 Módulo información institucional

En este módulo se carga la información que es transversal a todas las dependencias

| 謷 🕋 💼 🔗 🚳 📑                                                                                                    | 🔛 😔 📃 🍕                                |
|----------------------------------------------------------------------------------------------------|----------------------------------------|
| Ver Editar                                                                                                    |                                        |
| INFORMACIÓN INSTITUCIONAL<br>MUNICIPIO:<br>BARRANQUILLA<br>DIRECCIÓN:<br>Kilometro 5 vía Puerto Colombia<br>TELEFONO 8:<br>(57) (5) 3509509<br>PÁGINA WEB:<br>http://www.uninorte.edu.co | Cristian Martinez<br>06:42 5 Nov, 2017 |
| ACREDITACIONE \$ VIGENTE \$:<br>Resolución 8870 de 2018 Acreditación institucional por 8 años                                                                                            |                                        |
| TOTAL DE PROGRAMAS:<br>241<br>CODIGO SNIES:<br>1713<br>NIT:<br>890101681-9<br>CANTIDAD DE PROGRAMAS ACTIVOS:<br>36                                                                       |                                        |

## 16 Módulo de programas académicos.

Para crear un adjunto nos debemos dirigir al menú de "Crear contenido" y seleccionamos la opción indicada.

|                                     | Crear contenido Q Buscar            |
|-------------------------------------|-------------------------------------|
|                                     | 💏 Dependencia                       |
| - 🦔 🔐 💼 🔊 🙊 🍛 📑 🔛 📭                 | 🥩 Documentos de Calidad             |
|                                     | ⊘ Enlace                            |
| Crear Programa Académico            | adjunto                             |
|                                     | Indicador                           |
| DENOMINACIÓN DEL PROGRAMA ACADÉMICO | 2 Plan de Mejoramiento              |
|                                     | Plantillas de documentos de calidad |
| NOMBRE: *                           | J Solicitudes                       |
|                                     | Proceso de Seguimiento              |
| CNIE C.                             | Programa Académico                  |
| SMES:                               | Formulario                          |

Dentro de esta opción encontramos el formulario para la creación de un nuevo programa académico.

| ea | ar Programa Académico                    |
|----|------------------------------------------|
| D  | ENOMINACIÓN DEL PROGRAMA ACADÉMICO       |
| N  | OMBRE: *                                 |
| s  | NIES:                                    |
| ті | TULO QUE OTORGA:                         |
| N  | ÚMERO DEL ACTA DE CREACIÓN:              |
| F  | ECHA DEL ACTA DE CREACIÓN:               |
| IN | ISTANCIA QUE EXPIDE EL ACTA DE CREACIÓN: |
| F  | ECHA DEL PRIMER REGISTRO CALIFICADO:     |
|    |                                          |

Dentro de un programa académico además de la información básica podemos gestionar:

- Historial de cambios del programa
- Historial de registros calificados
- Historial de auto evaluaciones
- Historial de acreditaciones
- Evidencias adicionales
- Historial de actas
- Plan de estudios

#### 16.1 Plan de estudios

Se puede agregar un plan de estudios, al momento de crear o editar, al programa académico a través de la siguiente opción:

|           | taaloo n              | gentes                            |
|-----------|-----------------------|-----------------------------------|
| ANES DE I | ESTUDIO               | S VIGENTES:                       |
| Explorar  | Crear                 | Eliminar                          |
|           | ANES DE I<br>Explorar | ANES DE ESTUDIO<br>Explorar Crear |

En este campo usted puede agregar un plan existente o agregar uno nuevo, al hacer click en el botón explorar se le mostrará la lista de planes existentes:

| Table Grid List                                                                                                    |         |
|----------------------------------------------------------------------------------------------------|---------|
| Table Grid List                                                                                                    |         |
|                                                                                                    |         |
| Node Id: 996064                                                                                                    |         |
| Nombre: Plan de prueba 2 Tipo: Plan de estudios Last changed date: 21/<br>- 18:26 Usuario: CIRO DAVID MURILLO LENIS Publicado: Sí | 09/2020 |
| Node Id: 996059                                                                                                    |         |

Para agregar un nuevo plan se debe hacer click en el botón "Crear", el cual le mostrará el formulario para crear el nuevo plan de estudios,

| 561 |                                                                                                    |       |
|-----|----------------------------------------------------------------------------------------------------|-------|
| IOM | /BRE: *                                                                                                    |       |
| ERI | NODO EFECTIVO:                                                                                                    |       |
| +   | Asianaturas del plan de estudios - archivo                                                                                                    |       |
| 1   | Asignaturas del plan de estudios                                                                                                    |       |
|     | Registrar Reglas de Programa         Haga clic en el botón "Añadir más valores". Escriba el nombre de cada elemento que desee agregar, si no existe puede crear uno nuevo | en el |
|     | siguiente enlace y después vuelva a al nodo para agregarlo.                                                                                                    |       |
|     | NOMBRE DE REGLA:                                                                                                    | 0     |
|     | Explorar Eliminar                                                                                                    |       |
|     | Añadir mas valores                                                                                                    |       |
|     | Degistrar Cogunda Longua                                                                                                    |       |

Al finalizar de diligenciar el formulario de creación del plan, debe hacer click en el botón guardar, esto asigna el plan de estudios recién creado al programa académico.

| PLANES DE ESTUDIOS VIGENTES:         |
|--------------------------------------|
| Prueba [nid:996147]                  |
| Explorar Crear Eliminar              |
| Node Id 996147                       |
| Nombre Prueba                        |
| Acciones Editar Borrar               |
| Tipo Plan de estudios                |
| Last changed date 13/10/2020 - 10:47 |
| Usuario Cristian Johanny             |
| Publicado Sí                         |
|                                      |

**<u>NOTA IMPORTANTE</u>**: Los planes de estudios también se pueden crear y/o modificar por medio de un proceso en el sistema, ya sea por el proceso de Creación de Nuevo Programa o por el de Modificaciones a Programa.

#### 17 Módulo tablas maestras.

El módulo de **tablas maestras** se encuentra a nivel de sistema y está disponible solo para los Administradores. En este módulo se pueden parametrizar los valores de algunos campos del sistema.

| Tablas Maestras                  |                   |                                                                      |        | Anónimo<br>23:57 21 Ago, 2013 |
|----------------------------------|-------------------|----------------------------------------------------------------------|--------|-------------------------------|
| En esta sección puede administra | ir las tablas mae | estras de la aplicación                                              |        |                               |
|                                  |                   |                                                                      |        | version para impres           |
| Tablas Maestras                  |                   |                                                                      |        |                               |
| Tipos de Indicador               |                   |                                                                      |        |                               |
| Tipos de Reporte                 | Crear nuevo       | Tipo de Indicador                                                    |        |                               |
| Estados de Indicador             |                   |                                                                      |        |                               |
| Vinculación                      | Nombre            | Descripción                                                          | Editar | Borrar                        |
| Estados                          | Estadístico       | Se obtienen mediante el cálculo de información disponible.           | editar | eliminar                      |
| Categorias                       |                   |                                                                      |        |                               |
| Procesos de Seguimiento          | De Opinión        | Son los que hacen referencia a la opinión de los miembros de la      | editar | eliminar                      |
| Causas                           |                   | comunidad.                                                           |        |                               |
| Jornadas de programa             | Documental        | Son los que hacen referencia a documentos, normatividad o evidencias | editar | eliminar                      |
| Énfasis de programa              |                   | existententes en la Universidad.                                     |        |                               |
| Modalidad de programa            |                   |                                                                      |        |                               |
| Estado de registro calificado    |                   |                                                                      |        |                               |
| Estado de acreditación           |                   |                                                                      |        |                               |
| Tipo de programa                 |                   |                                                                      |        |                               |
| académico                        |                   |                                                                      |        |                               |
| Nivel de programa                |                   |                                                                      |        |                               |
| académico                        |                   |                                                                      |        |                               |
| Duración del programa            |                   |                                                                      |        |                               |
| Idiomas                          |                   |                                                                      |        |                               |
| Nivel Idiomas                    |                   |                                                                      |        |                               |
| Asunto Específico                |                   |                                                                      |        |                               |
| Articulación con el Plan         |                   |                                                                      |        |                               |
| Estratégico de Desarrollo        |                   |                                                                      |        |                               |
| Fuente                           |                   |                                                                      |        |                               |
| Tipo de Acción                   |                   |                                                                      |        |                               |
| Fuente de Recursos               |                   |                                                                      |        |                               |
| Tipo de cambio histórico de      |                   |                                                                      |        |                               |
| programa                         |                   |                                                                      |        |                               |

#### 18 Plantillas de procesos

Las plantillas de procesos, sirven para definir la información básica de los procesos que se vayan a crear más adelante, como:

- Tipo de proceso
- Fecha de Vigencia
- Tipo de programa al que aplica
- Actividades del plan de trabajo del proceso

El tipo de proceso que se selecciona en la plantilla habilita o deshabilita algunos campos en el formulario de creación de procesos (esto se explica más adelante).

#### 18.1 Crear plantillas de procesos

Para crear una plantilla de un proceso nos debemos dirigir al menú de "Plantillas de proceso" y seleccionamos la opción indicada.

|                             | 🕂 Crear contenido 🔧 Opciones 🔍 Buscar |
|-----------------------------|---------------------------------------|
|                             | Dependencia                           |
| - 🐟 🔐 💼 🔗 🐼 📑 🖻             | 🖉 Enlace 🛛 🛃 🔂 💶                      |
|                             | Adjunto                               |
| - 🖬 🏈 📭 😕 📑                 | Indicador                             |
|                             | Plan de Mejoramiento                  |
| Crear Plantillas de proceso | Plantillas de proceso                 |
|                             | J Solicitudes                         |
|                             | Proceso de Seguimiento                |
| NOMBRE: *                   | Procesos                              |
|                             | Programa Académico                    |
| TIPO DE PROCESO: *          | Formulario                            |

Dentro de esta opción encontramos el formulario para la creación de una nueva plantilla de proceso.

Crear Plantillas de proceso

| INDRE.                          |                  |             |
|---------------------------------|------------------|-------------|
| PO DE PROCESO: *                |                  |             |
| creditación                     |                  |             |
| DIGO DE PLANTILLA: *            |                  |             |
|                                 |                  |             |
| ECHA DE VIGENCIA:<br>LICA PARA: |                  |             |
| ECHA DE VIGENCIA:               |                  | - Ninguno - |
| ECHA DE VIGENCIA:               |                  | - Ninguno - |
| CHA DE VIGENCIA:                |                  | - Ninguno - |
| CHA DE VIGENCIA:                |                  | - Ninguno - |
| ICHA DE VIGENCIA:               |                  | - Ninguno - |
| ICHA DE VIGENCIA:               | ><br><<br><<br>» | - Ninguno - |

Para el tipo de proceso existen las siguientes opciones:

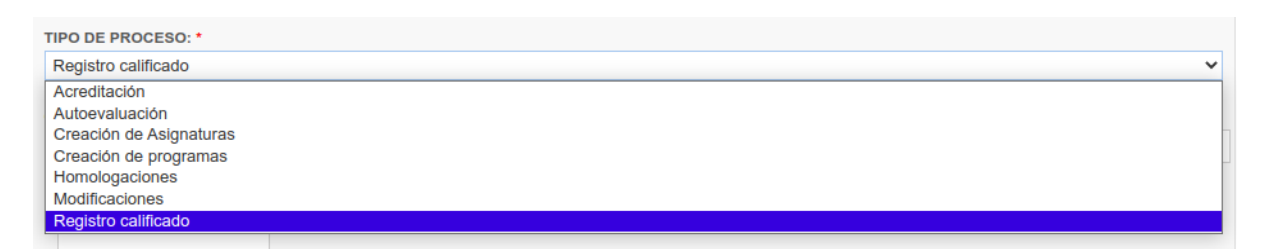

Tenga presente que el formulario de creación y edición de procesos mostrará u ocultara algunos campos dependiendo del tipo de proceso que se seleccione.

#### 18.2 Ver plantillas de procesos

En este módulo puede buscar, ver y editar las plantillas de procesos ya existentes

| * 🔐 💼<br>2 🥪 😔                            | 8 8<br>8 5        | 🧼 📑 📋 | 1 🔠 🚣 | <b>e 1</b> | . 👍 🗾 |
|-------------------------------------------|-------------------|-------|-------|------------|-------|
|                                           |                   |       |       |            |       |
| Número de Plantillas de Pro               | cesos: 20         |       |       |            |       |
| ombre                                     | Código de plantil | a     |       |            |       |
| po de Proceso                             |                   |       |       |            |       |
| Acroditación                              |                   |       |       |            |       |
| Autoevaluación<br>Creación de Asignaturas | >                 |       |       |            |       |
| Creación de programas<br>Homologaciones   | <                 |       |       |            |       |
| Modificaciones<br>Registro calificado     | «                 |       |       |            |       |
|                                           |                   |       |       |            |       |

#### 18.3 Actividades de procesos

Una vez creada la plantilla puede agregar nuevas actividades a la plantilla, si tiene los permisos necesarios, estas actividades se van a ver reflejadas en el formulario de creación de procesos.

| NOMBRE: *            |                                       |
|----------------------|---------------------------------------|
|                      |                                       |
| TIPO DE ACTIVIDAD: * |                                       |
| Externa              | · · · · · · · · · · · · · · · · · · · |
|                      |                                       |
| DURACIÓN: "          |                                       |
|                      |                                       |
| UNIDAD DE MEDIDA: *  |                                       |
| 8/                   | · · · · · · · · · · · · · · · · · · · |

En este formulario debe diligenciar todos los campos marcados con asterisco (\*), donde se definen entre otros campos:

- Rol del responsable de la actividad
- Los roles involucrados en el desarrollo de la misma
- El responsable de la actividad
- Los usuarios involucrados en el desarrollo de la actividad
- La fecha de inicio y terminación, tanto programadas como reales, de la actividad

Tenga presente que las actividades creadas dentro de una plantilla de proceso, no se pueden editar ni borrar del proceso en el cual se use esta plantilla.

#### 19 Procesos

#### 19.1 Crear procesos

Para crear un proceso nos debemos dirigir al menú de "Procesos" y seleccionamos la opción indicada.

|                 | 🛨 Crear contenido 🔧 Opciones 🔍 Buscar |
|-----------------|---------------------------------------|
|                 | 👔 Dependencia                         |
| - 🐟 🔐 💼 🔊 🐼 💽 🔛 | 🖉 Enlace 🔣 🔂 🖵                        |
|                 | 💼 Adjunto                             |
| 🗖 💭 🖓 📕         | Indicador                             |
|                 | 2 Plan de Mejoramiento                |
| Crear Procesos  | Plantillas de proceso                 |
|                 | J Solicitudes                         |
|                 | Proceso de Seguimiento                |
| NOMBRE: *       | Procesos                              |
|                 | Programa Académico                    |
| PLANTILLA: *    | E Formulario                          |

En el formulario de creación de procesos se puede:

- Seleccionar la plantilla a usar
- Crear las actividades del proceso
- Crear la autoevaluación
- Definir los responsables del proceso

Dependiendo de la plantilla de proceso que se seleccione se mostrarán u ocultaran algunos campos, por ejemplo:

Si la plantilla es de tipo "Creación de Asignaturas", el formulario de creación de procesos va a mostrar el siguiente campo:

| Nueva asignatu   | Ira                     |   |
|------------------|-------------------------|---|
| Nueva asignatura | a:                      |   |
| ÷ <del>‡</del> • |                         | 0 |
|                  | Explorar Crear Eliminar |   |
| Añadir otro el   | lemento                 |   |

Si la plantilla seleccionada es de tipo "Modificación" se habilitarán los siguientes campos, donde debe seleccionar el programa académico a modificar y el tipo de modificación a realizar.

| PROGR | RAMA ACADÉMICO (EXISTENTE):                                     |
|-------|-----------------------------------------------------------------|
|       |                                                                 |
|       |                                                                 |
| М     | odificaciones                                                   |
| т     | IPO DE MODIFICACIÓN:                                            |
|       | Denominación – Título                                           |
|       | Lugar de desarrollo - Metodología                               |
|       | Lugar de Duración – Periodo de admisión – Campo de Conocimiento |
|       | Cupos                                                           |
|       | Plan de estudios                                                |
|       | Convenios                                                       |
|       |                                                                 |

Al seleccionar algún tipo de modificación, se habilitará un nuevo campo donde se verá la información del programa académico seleccionado y los campos para realizar las modificaciones, ejemplo:

| Modificación: Denominación – Título                                                                                                    |
|----------------------------------------------------------------------------------------------------|
| NOMBRE DEL PROGRAMA ACTUAL:<br>Ingeniería Civil<br>TITULO A OTORGAR ACTUAL:<br>Ingeniero Civil<br>MUNICIPIO DE OFERTA DEL PROGRAMA ACTUAL:<br>BARRANQUILLA |
| NOMBRE DEL PROGRAMA:                                                                                                    |
|                                                                                                    |
| TITULO A OTORGAR:                                                                                                    |
| JUSTIFICACIÓN DENOMINACIÓN:                                                                                                    |
|                                                                                                    |
|                                                                                                    |
|                                                                                                    |
|                                                                                                    |

#### 19.2 Ver procesos

En este módulo usted puede consultar y ver los procesos creados actualmente:

| * 👘                                             |                                            | 8<br>8   | 🛞 🤇     | III             |                       | <b>2</b>   |                      | • 🛃 4               |
|-------------------------------------------------|--------------------------------------------|----------|---------|-----------------|-----------------------|------------|----------------------|---------------------|
|                                                 |                                            |          |         |                 |                       |            |                      |                     |
|                                                 |                                            |          |         |                 |                       |            |                      |                     |
| Número de Pro                                   | ocesos: 49                                 |          |         |                 |                       |            |                      |                     |
| Buscar                                          |                                            |          |         |                 |                       |            |                      |                     |
|                                                 |                                            |          |         |                 |                       |            |                      |                     |
| Tipo de proces                                  | 0                                          |          |         |                 |                       |            |                      |                     |
| <any></any>                                     |                                            |          |         |                 |                       | ~          |                      |                     |
| Estado                                          |                                            |          |         |                 |                       |            |                      |                     |
| <any></any>                                     |                                            | ~        | Aplicar |                 |                       |            |                      |                     |
|                                                 | facdor dol propos                          | o Nombre |         | Fecha de inicio | Fecha de modificación | Estado     | Responsable Academia | Responsable DCPA    |
| Consecutivo Identi                              | ilcador del proceso                        |          |         |                 |                       |            |                      |                     |
| Consecutivo Identi<br>134 Acre<br>Doct<br>Inger | ditación  <br>orado en<br>niería Eléctrica | prueba   |         | Jue, 27/08/2020 | 28/08/2020 - 13:18    | Finalizado | abarreto             | Cristian<br>Johanny |

#### 19.3 Detalles del proceso

Al hacer clic en el nombre del proceso, podrá ver la información básica del proceso junto con la plantilla usada al momento de crear dicho proceso.

#### Crear programa de prueba de posgrado - Sabri-Johi

#### PLANTILLA:

Creación de Nuevos Programas de Postgrado

Información General del Proceso IDENTIFICADOR DEL PROCESO: Creación de programas | 2020 CONSECUTIVO: 147 FECHA DE INICIO : Mar, 22/09/2020 RESPONSABLE DEL PROCESO EN OFICINA GESTORA: delahozd2 RESPONSABLE DEL PROCESO DE LA ACADEMIA: morenoh

Nuevo programa

PROGRAMA ACADÉMICO (NUEVO): Prgrama de prueba de posgrado - Sabri-Johi

ESTADO:

Iniciado

En el menú superior verá algunos enlaces que cambiarán dependiendo de los permisos que posea y el estado del proceso:

- Editar: Editar el proceso y la información del mismo
- Agregar actividad: Agregar actividades nuevas al proceso que no estén en la plantilla de usada en el proceso
- Enviar plan de trabajo al responsable: Cambia el estado del proceso y envía por correo electrónico la confirmación del cambio al responsable del mismo

#### 19.4 Actualizar información del Proceso en la Ficha del Programa

Una vez se finalicen todas las actividades de un proceso, podrá ver el enlace "Actualizar Información" en el menú superior al ingresar a dicho proceso

| Ve | er | Editar | Actualizar información | Clonar | Agregar Actividad | Desarrollo |  |
|----|----|--------|------------------------|--------|-------------------|------------|--|
|----|----|--------|------------------------|--------|-------------------|------------|--|

Este enlace permite actualizar la información del programa académico con los resultados de las actividades, ejemplo: Para un proceso de Renovación de registro calificado, se actualizará

en la ficha del programa al cual se le está realizando el proceso de renovación de registro calificado, toda la información registrada en el sistema durante el proceso.

#### 20 Asignaturas

En este módulo puede ver y consultar las asignaturas creadas actualmente en el sistema, puede consultarlas por los siguientes campos:

- Nombre de la asignatura
- Título largo, algunas asignaturas tienen en su nombre algún(as) abreviaturas, por ejemplo:

TÍTULO ASIGNATURA: DIPLO PEDAGOGIA UNIVERSITARIA

TÍTULO LARGO DE LA ASIGNATURA: DIPLOMADO EN PEDAGOGÍA UNIVERSITARIA MODALIDAD VIRTUAL

• Periodo efectivo de la asignatura

| 😤 👘 🚞                                      | 8                       | ) 🧳 ]         |                                        |       | 2     |    | (* <b>2</b> 1<br>≣-© |  | æ |  |
|--------------------------------------------|-------------------------|---------------|----------------------------------------|-------|-------|----|----------------------|--|---|--|
| 🚽 🥪 😔                                      | 🤭 👤                     |               |                                        |       |       |    |                      |  |   |  |
| Asignaturas de Banner                      |                         |               |                                        |       |       |    |                      |  |   |  |
| Número de Asignaturas: 213                 | 326                     |               |                                        |       |       |    |                      |  |   |  |
| Nombre                                     | Titulo Largo            |               | Periodo efectivo                       | 0     |       |    |                      |  |   |  |
| Aplicar                                    |                         |               |                                        |       |       |    |                      |  |   |  |
| Nombre                                     | División                | Departamento  | Nivel                                  | CA (  | OF HT | HL |                      |  |   |  |
| 202010-LIN44010-<br>LENGUAJE Y APRENDIZAJE | Instituto de<br>Idiomas | Dpto. Español | PG - Educació<br>Superior<br>Postgrado | n 4 4 | 48    |    |                      |  |   |  |

#### 20.1 Crear parcelación

Al ingresar a una asignatura, por el link del nombre, podrá ver los detalles de la asignatura:

#### 202000-EDU0096-DIPLO PEDAGOGIA UNIVERSITARIA

| Datos Generales                                                                                                    |                                                                                                    |
|----------------------------------------------------------------------------------------------------|----------------------------------------------------------------------------------------------------|
| CÓDIGO DE MATERIA:                                                                                                    | EDU                                                                                                    |
| CÓDIGO DE CURSO:                                                                                                    | 0096                                                                                                    |
| PERIODO EFECTIVO:                                                                                                    | 202000                                                                                                    |
| PERIODO FINAL: 999                                                                                                    | 1999                                                                                                    |
| DESCRIPCIÓN DIVISIÓN                                                                                                    | : VA - Vicerrectoría Académica                                                                                                    |
| DESCRIPCIÓN DEPART/                                                                                                    | AMENTO: CEDU - Centro para Excelencia Docente                                                                                                    |
| FUENTE: BANNER                                                                                                    |                                                                                                    |
| TÍTULO ASIGNATURA:                                                                                                    | DIPLO PEDAGOGIA UNIVERSITARIA                                                                                                    |
| TÍTULO LARGO DE LA A                                                                                                    | SIGNATURA: DIPLOMADO EN PEDAGOGÍA UNIVERSITARIA MODALIDAD VIRTUAL                                                                                              |
| NÚMERO DE CRÉDITOS                                                                                                    |                                                                                                    |
|                                                                                                    |                                                                                                    |
| NÚMERO DE CRÉDITOS                                                                                                    | FACTURABLES: 0                                                                                                    |
| NÚMERO DE CRÉDITOS<br>NÚMERO DE HORAS TE                                                                                                    | FACTURABLES: 0<br>ORICAS: 0                                                                                                    |
| NÚMERO DE CRÉDITOS<br>NÚMERO DE HORAS TE<br>NÚMERO DE HORAS DE                                                                                                    | FACTURABLES: 0<br>ORICAS: 0<br>LABORATORIO: 0                                                                                                    |
| NÚMERO DE CRÉDITOS<br>NÚMERO DE HORAS TE<br>NÚMERO DE HORAS DE<br>NÚMERO DE OTRAS HO                                                                                             | FACTURABLES: 0<br>ORICAS: 0<br>LABORATORIO: 0<br>IRAS: 90                                                                                                    |
| NÚMERO DE CRÉDITOS<br>NÚMERO DE HORAS TE<br>NÚMERO DE HORAS DE<br>NÚMERO DE OTRAS HO<br>NÚMERO DE HORAS DE                                                                       | FACTURABLES: 0<br>ORICAS: 0<br>ELABORATORIO: 0<br>IRAS: 90<br>ECONTACTO: 90                                                                                    |
| NÚMERO DE CRÉDITOS<br>NÚMERO DE HORAS TE<br>NÚMERO DE HORAS DE<br>NÚMERO DE OTRAS HO<br>NÚMERO DE HORAS DE<br>MODO DE CALIFICACIÓ                                                | FACTURABLES: 0<br>ORICAS: 0<br>LABORATORIO: 0<br>IRAS: 90<br>CONTACTO: 90<br>N: A                                                                              |
| NÚMERO DE CRÉDITOS<br>NÚMERO DE HORAS TE<br>NÚMERO DE HORAS DE<br>NÚMERO DE OTRAS HO<br>NÚMERO DE HORAS DE<br>MODO DE CALIFICACIÓ<br>DESCRIPCIÓN MODO DI                         | FACTURABLES: 0<br>ORICAS: 0<br>E LABORATORIO: 0<br>IRAS: 90<br>E CONTACTO: 90<br>N: A<br>E CALIFICACIÓN: Aprobado/Reprobado                                    |
| NÚMERO DE CRÉDITOS<br>NÚMERO DE HORAS TE<br>NÚMERO DE HORAS DE<br>NÚMERO DE OTRAS HO<br>NÚMERO DE HORAS DE<br>MODO DE CALIFICACIÓ<br>DESCRIPCIÓN MODO DI<br>NIVEL DE LA ASIGNATU | FACTURABLES: 0<br>ORICAS: 0<br>LABORATORIO: 0<br>PRAS: 90<br>CONTACTO: 90<br>N: A<br>E CALIFICACIÓN: Aprobado/Reprobado<br>RA: EX - Actividad extra curricular |

Para crear la parcelación de la asignatura debe ingresar por el enlace "Editar" en el menú superior, el cual lo llevará al formulario de edición y le permitirá crear la parcelación de la asignatura

| Parcelacion |                                                           |   |
|-------------|-----------------------------------------------------------|---|
| PERIODO E   | EFECTIVO DE LA PARCELACIÓN:                               |   |
| DESCRIPC    | IÓN DE LA ASIGNATURA:                                     |   |
|             |                                                           |   |
|             |                                                           |   |
| JUSTIFICA   | CIÓN DE LA ASIGNATURA:                                    |   |
|             |                                                           |   |
|             |                                                           |   |
| RES         | ULTADOS DE APRENDIZAJE                                    |   |
|             |                                                           |   |
| ++          | RESULTADO(S) DE APRENDIZAJE ESPERADO(S) A NIVEL PROGRAMA: | 0 |
|             | RESULTADO(S) DE APRENDIZAJE DE LA ASIGNATURA:             |   |
|             |                                                           |   |
|             |                                                           |   |
|             |                                                           |   |

#### 20.2 Guardar parcelación en BANNER

Una vez creada la parcelación de la asignatura, puede ver en la parte superior un enlace que le permitirá guardar en BANNER dicha parcelación.

| Ver                                                                                                    | Editar  | Clonar   | Guardar Parcelacion General en Banner | Desarrollo |  |  |  |  |
|----------------------------------------------------------------------------------------------------|---------|----------|---------------------------------------|------------|--|--|--|--|
| El sistema registrará directamente en BANNER la información actual correspondiente a las parcelaciones generales, ¿Desea actualizar en BANNER? |         |          |                                       |            |  |  |  |  |
| Actu                                                                                                    | ualizar | Cancelar | )                                     |            |  |  |  |  |

#### 21 Parcelaciones Generales

En este módulo se pueden consultar y ver las parcelaciones creadas en el sistema, puede buscarlas por los siguientes campos:

- Nombre
- Materia
- Curso
- Periodo de la parcelación
- Tipo de registro en BANNER
- Contenido: Le permite buscar por palabras dentro del contenido de la parcelación

También le permite descargar en Excel el listado de las parcelaciones.

| Parcelaciones Generales                       |         |       |         |                |                                       |                            |                    |
|-----------------------------------------------|---------|-------|---------|----------------|---------------------------------------|----------------------------|--------------------|
| Número de parcelaciones enviadas a Banner: 65 |         |       |         |                |                                       |                            |                    |
|                                               |         |       |         |                |                                       |                            |                    |
| Nombre                                        | Materia |       |         | Curso          | Periodo de la parcelación             | Tipo de registro en Banner |                    |
|                                               |         |       |         |                |                                       | Contenido                  | Aplicar            |
| Nombre                                        | Materia | Curso | Periodo | Тіро           | Asignatura relacionada                |                            | Fecha del envío    |
| ELP7215-200730-lariost                        | ELP     | 7215  | 200730  | Actualización  | 200410-ELP7215-PRODUCCION MAS LIN     | IPIA                       | 06/07/2020 - 17:07 |
| IST8510-200410-lariost                        | IST     | 8510  | 200410  | Nuevo Registro | 200430-IST8510-TOPICOS ESPECIALES     | II                         | 06/07/2020 - 16:47 |
| ICI8330-202010-lariost                        | ICI     | 8330  | 202010  | Actualización  | 200430-ICI8330-HIDRAULICA FLUVIAL     |                            | 06/07/2020 - 16:19 |
| ICI8330-202010-admin                          | ICI     | 8330  | 202010  | Nuevo Registro | 200430-ICI8330-HIDRAULICA FLUVIAL     |                            | 18/06/2020 - 11:06 |
| IST99999-202030-admin                         | IST     | 99999 | 202030  | Nuevo Registro | 202030-IST99999-Programación PLC Avar | zado                       | 03/06/2020 - 16:00 |
| CSO44016-202010-admin                         | CSO     | 44016 | 202010  | Actualización  | 201230-CSO44016-AGENTES DE INSTRU     | J. DE COOPERA.             | 22/05/2020 - 18:16 |
| CSO44016-202010-admin                         | CSO     | 44016 | 202010  | Actualización  | 201230-CSO44016-AGENTES DE INSTRU     | J. DE COOPERA.             | 22/05/2020 - 17:19 |

#### 22 NRC de docente

En este módulo solo podrá consultar y ver los registros NRC, creados por usted en las asignaturas asignadas, podrá consultar por los siguientes campos:

| Nombre del NRC | Docente (use el nombre de usuario) | Materia | Curso | Periodo |
|----------------|------------------------------------|---------|-------|---------|
|                |                                    |         |       |         |
|                |                                    |         |       |         |
| Aplicar        |                                    |         |       |         |
|                |                                    |         |       |         |

Por favor cree su primer NRC para empezar.

También le permitirá descargar en Excel el listado de los registros que se muestran.

#### 22.1 Crear parcelación NRC

Una vez ingrese a la asignatura desde el módulo "NRC de Docente", haciendo clic en nombre, verá en el menú superior la opción de crear una nueva parcelación NRC

Crear parcelación NRC

El formulario de creación muestra datos básicos de la parcelación NRC al igual que la información existente en BANNER de dicha parcelación, junto con todos los campos que se debe diligenciar para la creación de la parcelación.

| NRC, Periodo y Curso |  |  |  |
|----------------------|--|--|--|
| DATOS DEL NRC:       |  |  |  |
| NRC: 11912           |  |  |  |
| Materia: ADM         |  |  |  |
| Curso: 0011          |  |  |  |
| Sección: 01          |  |  |  |
| Periodo: 202010      |  |  |  |
| NRC:                 |  |  |  |
|                      |  |  |  |
| MATERIA:             |  |  |  |
|                      |  |  |  |
| CURSO:               |  |  |  |
|                      |  |  |  |
| SECCIÓN:             |  |  |  |
|                      |  |  |  |
|                      |  |  |  |

Debe tener en cuenta que, al guardar el registro en el sistema, también se envía esta información a BANNER de forma automática.

#### 23 Parcelaciones específicas

En este módulo usted podrá consultar y ver las parcelaciones específicas creadas en el sistema y la asignatura relacionada con cada una de ellas; en este se puede buscar por el nombre de la parcelación.

| Número de Asignaturas: 34      |                                                |
|--------------------------------|------------------------------------------------|
| Nombre         Aplicar         |                                                |
| Nombre                         | Asignatura relacionada                         |
| admin-1097-ADM-41029-01-202010 | 202010-ADM41029-SEMINAR DE PROYEC APLICADO III |
| admin-1005-CSO-44016-01-201930 | 201230-CSO44016-AGENTES DE INSTRU. DE COOPERA. |
| Hola                           | 201230-INV43003-INVESTIGACIÓN III              |

El hacer clic en el nombre de la parcelación puede ver los detalles de la parcelación:

#### admin-1097-ADM-41029-01-202010

| NRC, Periodo y Curso                                                |
|---------------------------------------------------------------------|
| NRC:                                                                |
| 1097                                                                |
| MATERIA:                                                            |
| ADM                                                                 |
| CURSO:                                                              |
| 41029                                                               |
| SECCIÓN:                                                            |
| 01                                                                  |
| PERIODO:                                                            |
| 202010                                                              |
| Datos profesor       PROFESOR:       Cristian Johanny               |
| MATRIZ DE RESULTADOS DE APRENDIZAJE                                 |
| RESULTADOS DE APRENDIZAJE                                           |
| RESULTADO(S) DE APRENDIZAJE ESPERADO(S) A NIVEL PROGRAMA::          |
| asd                                                                 |
| RESULTADO(S) DE APRENDIZAJE DE LA ASIGNATURA::                      |
| asdasd                                                              |
| ACTIVIDADES DE VALORACIÓN ASOCIADAS:                                |
| asda                                                                |
| ACTIVIDADES ORIENTADAS AL APRENDIZAJE DEL ESTUDIANTE (METODOLOGÍA): |
| sdasd                                                               |

#### 24 Bandeja de entrada

En este módulo usted podrá consultar y ver todas las actividades que le han sido asignadas en los diferentes procesos que se han creado, también podrá ver los detalles de dichas actividades al igual que actualizar el estado de la mismas

Al ingresar verá el siguiente formulario que le permitirá buscar por los siguientes campos:

- Nombre de la actividad
- Estado de la actividad
- Proceso o procesos al que pertenecen las actividades

| Bandeja de entrada                            |                       |                                                                                                    |
|-----------------------------------------------|-----------------------|----------------------------------------------------------------------------------------------------|
| Número de actividades asigr<br>Exportar a XLS | nadas: 20             |                                                                                                    |
| Nombre de la actividad                        | Estado<br><any></any> | Proceso         Image: Autoevaluación permanente programas de postgrado         AC1         acre 2         acreditación         Acreditación de Programas de Postgrado a Nivel Internacional Acreditación de Programas de Postgrado a Nivel Nacional Acreditación de Programas de Vestigrado a Nivel Nacional Acreditación de Programas de Vestigrado a Ni |

Los resultados de dicho formulario se verán de la siguiente manera:

| Nombre                                                                                                    | Proceso                 | Estado      | Fecha del envío    | Acciones  |
|----------------------------------------------------------------------------------------------------|-------------------------|-------------|--------------------|-----------|
| Actividad 1                                                                                                | Responsable obligatorio | Finalizada  | 03/09/2020 - 15:55 | Responder |
| Actividad 2                                                                                                | Responsable obligatorio | Finalizada  | 03/09/2020 - 15:55 | Responder |
| Actividad 3                                                                                                | prueba                  | Sin iniciar | 01/09/2020 - 17:17 | Responder |
| Actividad 2                                                                                                | prueba                  | Finalizada  | 01/09/2020 - 17:17 | Responder |
| Actividad 1                                                                                                | prueba                  | Finalizada  | 01/09/2020 - 17:17 | Responder |
| Actividad 3                                                                                                | Correos                 | Sin iniciar | 26/08/2020 - 14:20 | Responder |
| Actividad 2                                                                                                | Correos                 | Sin iniciar | 26/08/2020 - 14:20 | Responder |
| Actividad 1                                                                                                | Correos                 | Finalizada  | 26/08/2020 - 14:19 | Responder |
| Enviar informe a pares                                                                                     |                         | Finalizada  | 15/05/2020 - 15:44 | Responder |
| Reflexión, análisis y discusión de resultados a partir de la información secundaria y primaria recolectada | plan de trabajo         | Sin iniciar | 07/05/2020 - 17:39 | Responder |

Al hacer clic en el nombre del proceso puede ver los detalles del mismo, para ver los detalles de las actividades, debe hacer clic en "Responder", el cual lo llevará al detalle de la actividad; si la actividad se encuentra finalizada verá el siguiente mensaje:

Este Actividades de Procesos está archivado. No puede añadir o editar su contenido.

Si el estado de la actividad es "Sin iniciar" o "En proceso" podrá ver en el menú superior el enlace "Editar", en cual podrá cambiar la información de la actividad según su rol en la misma.